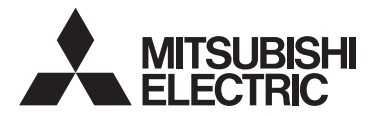

# MDU BREAKER: BREAKER-MOUNTING

MODEL

# NF400-SEW with MDU, NF400-HEW with MDU NF800-SEW with MDU, NF800-HEW with MDU

# **INSTRUCTION MANUAL**

Read this Instruction Manual carefully prior to use, so that the product is used properly.

After reading this manual, store it in a safe place so that it can be easily referenced when needed.

Make sure that the end user receives this Instruction Manual.

Indications and what they mean are listed below

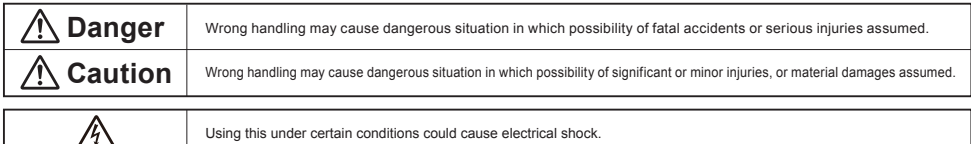

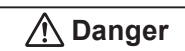

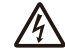

Do not touch the terminal area. Doing so may cause electrical shock

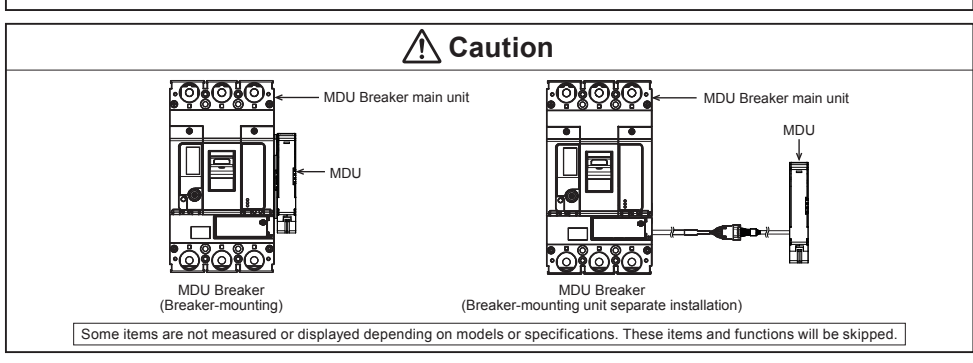

For models with CC-Link communication, refer to the PLC User's Manual before reading this Instruction Manual. · CC-Link System Master/Local Module User's Manual

The CC-Link version is "CC-Link Ver. 1.10.

### Table of Contents

| 1.                         | Safe                                    | afety Precautions ·······3                                                |       |  |  |  |
|----------------------------|-----------------------------------------|---------------------------------------------------------------------------|-------|--|--|--|
| 2.                         | . Precautions for Use                   |                                                                           |       |  |  |  |
|                            | 2.1 Standard operating conditions ····· |                                                                           |       |  |  |  |
| 2.2 Withstand voltage test |                                         |                                                                           |       |  |  |  |
|                            | 2.3                                     | Connection and installation                                               | 5     |  |  |  |
|                            | 2.4                                     | Preparation before use                                                    | 6     |  |  |  |
|                            | 2.5                                     | Requests                                                                  | 6     |  |  |  |
|                            | 2.6                                     | Notes on usage ·····                                                      | 6     |  |  |  |
| 3.                         | Cau                                     | tionary Instructions for Handling MDU Breaker                             | ··· 7 |  |  |  |
|                            | 3.1                                     | Cautionary instructions for using MCCB                                    | 7     |  |  |  |
|                            | 3.2                                     | Periodic inspections ·····                                                | 7     |  |  |  |
|                            | 3.3                                     | Setting method of overcurrent tripping characteristics                    | 8     |  |  |  |
|                            | 3.4                                     | Testing method of overcurrent trip                                        | 9     |  |  |  |
| 4.                         | Alar                                    | rm Contact Output (Optional)                                              | 10    |  |  |  |
|                            | 4.1                                     | Contact capacity and combinations for alarm contact output                | 10    |  |  |  |
|                            | 4.2                                     | Precautions for alarm contact output usage                                | 10    |  |  |  |
| 5.                         | MDU                                     | U Breaker Installation Procedure                                          | 11    |  |  |  |
|                            | 5.1                                     | Installing MDU Breaker main unit                                          | 11    |  |  |  |
|                            | 5.2                                     | Attaching connection cable to MDU Breaker (separate installation)         | 11    |  |  |  |
|                            | 5.3                                     | MDU installation (separate installation) 12                               |       |  |  |  |
|                            | 5.4                                     | Wiring of MDU terminal block                                              | 13    |  |  |  |
| 6.                         | MDU                                     | U Features and Functions                                                  | 15    |  |  |  |
|                            | 6.1                                     | Features of MDU                                                           | 15    |  |  |  |
|                            | 6.2                                     | Functions of MDU ·····                                                    | 15    |  |  |  |
|                            | 6.3                                     | Measurement functions ·····                                               | 16    |  |  |  |
|                            |                                         | 6.3.1 Measurement function list                                           | 16    |  |  |  |
|                            |                                         | 6.3.2 Measurement rated values/measurement range and accuracy             | 17    |  |  |  |
|                            | 6.4                                     | Monitoring functions ·····                                                | 21    |  |  |  |
|                            |                                         | 6.4.1 Monitoring function list                                            | 21    |  |  |  |
|                            | 6.5                                     | How to use monitoring functions                                           | 22    |  |  |  |
|                            |                                         | 6.5.1 MDU Breaker alarms                                                  | 22    |  |  |  |
|                            |                                         | 6.5.2 MDU Breaker status                                                  | 24    |  |  |  |
|                            |                                         | 6.5.3 Fault causes ·····                                                  | 24    |  |  |  |
|                            |                                         | 6.5.4 Electric current demand upper/lower limit alarms                    | 24    |  |  |  |
|                            |                                         | 6.5.5 Neutral line open phase alarm (NLA)                                 | 25    |  |  |  |
|                            | 6.6                                     | Electric energy pulse output/CC-Link communication section specifications | 25    |  |  |  |
|                            |                                         | 6.6.1 Electric energy pulse output                                        | 25    |  |  |  |
|                            |                                         | 6.6.2 CC-Link communication ·····                                         | 25    |  |  |  |

| 7  | Non    | man and European of MDU Danta                                                        |                                                    | 00 |  |  |
|----|--------|--------------------------------------------------------------------------------------|----------------------------------------------------|----|--|--|
| 1. | Nan    |                                                                                      |                                                    |    |  |  |
|    | 7.1    | Display/operation panel ······                                                       |                                                    |    |  |  |
|    | 7.2    | Terminal area                                                                        |                                                    |    |  |  |
|    | 7.3    | 3 CC-Link setting area (with CC-Link communication option)                           |                                                    | 27 |  |  |
|    | 7.4    | 4 Number of CC-Link communication connectable units and precautions                  |                                                    | 28 |  |  |
|    | 7.5    | 5 Installation and wiring for products with CC-Link communication                    |                                                    | 29 |  |  |
|    |        | 7.5.1 Terminator installation                                                        |                                                    |    |  |  |
|    |        | 7.5.2 Shielded wire grounding                                                        |                                                    | 29 |  |  |
| 8. | MDU    | DU Detailed Specifications                                                           |                                                    | 30 |  |  |
|    | 8.1    | 1 Precautions for measurement                                                        |                                                    | 30 |  |  |
| 9. | MDU    | DU Operation Procedure ·····                                                         |                                                    | 32 |  |  |
|    | 9.1    | 1 Operating method for main menu screen                                              |                                                    | 32 |  |  |
|    | 9.2    | 2 Measurement value display and display contents                                     |                                                    | 33 |  |  |
|    | 9.3    | 3 Display method for protection characteristic setting values                        |                                                    | 37 |  |  |
|    | 9.4    | 4 Fault/alarm display methods and display contents                                   | Fault/alarm display methods and display contents 3 |    |  |  |
|    | 9.5    | 9.5 Method for resetting fault cause/current, alarm, maximum value, electric energy. |                                                    |    |  |  |
|    |        | and reactive energy                                                                  |                                                    |    |  |  |
|    | 9.6    | .6 Method for various settings                                                       |                                                    | 40 |  |  |
|    |        | 9.6.1 Setting method for measurement-related items                                   |                                                    | 40 |  |  |
|    |        | 9.6.2 Setting method for alarms ·····                                                |                                                    | 42 |  |  |
|    |        | 9.6.3 Setting method for LCD ·····                                                   |                                                    | 44 |  |  |
|    |        | 9.6.4 Setting method for date and time                                               |                                                    | 46 |  |  |
|    |        | 9.6.5 Setting method for electric energy                                             |                                                    | 46 |  |  |
|    | 9.7    | 7 Measurement display list                                                           |                                                    | 48 |  |  |
| 10 | ). App | ppendix·····                                                                         |                                                    | 50 |  |  |
|    | 10.1   | 0.1 Precautions for setting operation                                                | .1 Precautions for setting operation               |    |  |  |
|    | 10.2   | 2 Precautions when setting via CC-Link communication                                 |                                                    |    |  |  |
|    | 10.3   | 0.3 Precautions for MDU with CC-Link communication                                   |                                                    | 51 |  |  |
|    | 10.4   | 0.4 I/O signal list (with CC-Link communication)                                     |                                                    | 51 |  |  |
|    | 10.5   | 0.5 Remote register allocation (with CC-Link communication)                          |                                                    | 52 |  |  |
|    | 10.6   | 0.6 Communication error codes and solutions                                          | 6 Communication error codes and solutions          |    |  |  |
|    | 10.7   | 0.7 Troubleshooting ·····                                                            | 7 Troubleshooting ····· 52                         |    |  |  |

### 1. Safety Precautions

This Instruction Manual is meant mainly for those with specialized electrical knowledge who will use this product to manufacture assembled products, perform electrical work, or conduct maintenance and inspections. This also includes those who will operate this product (the end user).

# 🕂 Caution

- When installing or removing MDU Breaker main unit and a Measuring Display Unit (MDU), first turn the host circuit breaker OFF and confirm that no electricity is flowing.
- This product must be handled by someone with specialized knowledge.

### 2. Precautions for Use

Unless otherwise noted, the following terms in this Instruction Manual indicate the models shown below.

|                                    | 400 A frame                            | 800 A frame                            |  |
|------------------------------------|----------------------------------------|----------------------------------------|--|
| Molded Case Circuit Breaker (MCCB) | NF400-SEW with MDU, NF400-HEW with MDU | NF800-SEW with MDU, NF800-HEW with MDU |  |

### 2.1 Standard operating conditions

# Caution Control of the standard operating conditions are described below. Be sure to use MDU Breaker within these conditions. (1) Operating ambient temperature: -10°C to +40°C (must not exceed an average of +35°C within a 24 hour period) (2) Ambient storage temperature: -25°C to +55°C (mo condensation/freezing) (3) Relative operating/storage humidity: 85% RH or less (no condensation) (4) Altitude: 2,000 m or lower (5) Operating/storage atmosphere: Must contain hardly any dust, smoke, corrosive gas, combustible gas, moisture, salt, etc. (1) If the ambient temperature of +50°C: 0 imes, ambient temperature of +60°C: 0.7 times Do not install in abnormal environments subject to high temperature, high humidity, dust, corrosive gas, vibration, impact, etc. Doing so may cause electrical shock, fire, or may cause the product to stop working. Do not wipe the MDU Breaker main unit or MDU with thinner, detergent, or chemical cloth. Doing so may fade printing, reduce insulation performance, or cause mold to form. Clean with air or by brushing. The case of the MDU may become discolored depending on the environment. However, this will not have any effect on performance. The LCD may have bright (always of) pixels due to the characteristics of LCDs. Because! CDs contain many displaye vieements.

Because LCDs contain many display elements, there is no way to ensure that bright or dark pixels will never occur. Bright or dark pixels are not defects in the product itself.

### 2.2 Withstand voltage test

#### Ŵ Caution When conducting a MDU terminal test, always connect the MDU Breaker main unit and MDU. • A voltage measurement transformer is connected between poles on the load side of the MDU Breaker main unit. In the table below, imes indicates that, because it causes a failure, withstand voltage test between poles on the load side must not be performed. In the table below, riangle indicates that, although nothing broke during a 500 VDC insulation resistance test, there was a low insulation resistance value. No problems found during withstand voltage test and insulation resistance test conducted on entire main circuit and between ground on MDU Breaker main unit. • When checking DA, DB, DG, SLD, and FG terminal conductivity for models with CC-Link communication, do not allow the voltage between each terminal to reach 5 VDC or higher. Doing so may cause failure Insulation resistance Measurement point/test Withstand voltage test measurement Status of handle OFF Test conditions ON OF ON Between live part and ground 0 Between left and middle poles × Between middle and right poles Between left and right poles × Line side Between left and neutral poles Between middle and neutral poles, × Between right and neutral poles Between different (for a four-poles circuit breaker) 2500 VAC noles Between left and middle poles Х × 1 min. Between middle and right poles Between left and right poles × Load side Between left and neutral poles, Between middle and neutral poles, × × Between right and neutral poles (for a four-poles circuit breaker) Between power supply and load terminal Between main circuit and MDU terminals (L1, L2, FG) Between main circuit and MDU terminals (114, 113, FG) (with electric energy pulse output) 2500 VAC Between main circuit and MDU terminals (DA, DB, DG, SLD, FG) (with CC-Link 1 min. (\*1) communication) (\*4) Between MDU terminals (L1, L2) and MDU terminal (FG) 0 Between MDU terminals (L1, L2) and MDU terminals (114, 113, FG) (with electric energy 1500 VAC pulse output) 1 min. (\*2) Between MDU terminals (L1, L2) and MDU terminals (DA, DB, DG, SLD, FG) (with CC-Link

communication) (\*3) (\*4)

\*1. Test with MDU terminals (L1, L2, 114, 113, DA, DB, DG, SLD, FG) as ground side.

\*2. Test with MDU terminals (114, 113, DA, DB, DG, SLD, FG) as ground side.

\*3. Do not perform a withstand voltage test between MDU terminals (DA, DB, DG, SLD) and MDU terminal (FG).

\*4. MDU terminals (DA, DB, DG, SLD, FG) must always be tested together.

### 2.3 Connection and installation

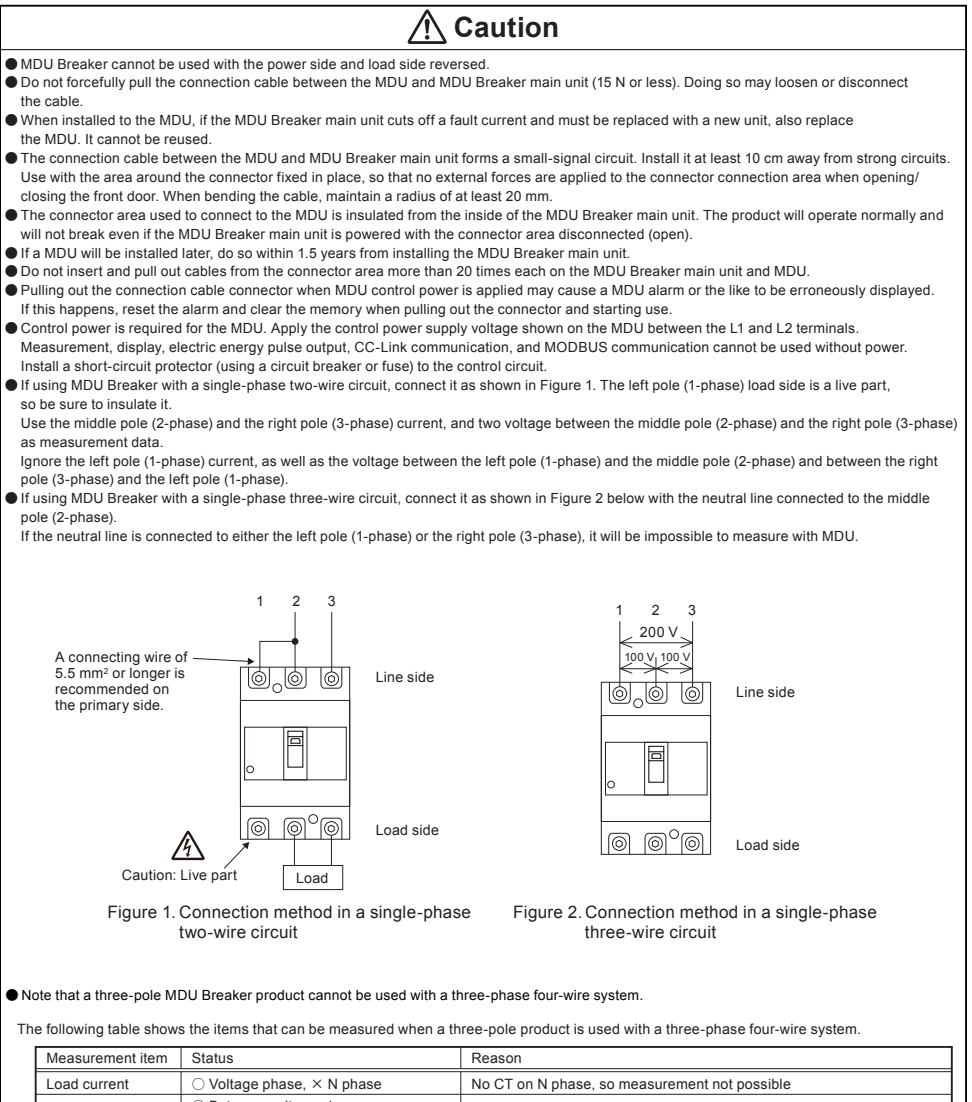

| 5 1 1 1 1 1 1 1 1 1 1 1 1 1 1 1 1 1 1 1                      | no or on n phase, so measurement not possible                                            |
|--------------------------------------------------------------|------------------------------------------------------------------------------------------|
| Between voltage phases,<br>Between voltage phase and N phase | No VT between N phases, so measurement not possible                                      |
| Voltage phase, × N phase                                     | No CT on N phase, so measurement not possible                                            |
|                                                              | No CT on N phase and no VT between N phases, so N phase not added                        |
|                                                              | No CT on N phase and no VT between N phases, so N phase not added                        |
|                                                              | No CT on N phase and no VT between N phases, so N phase not included                     |
| ) E<br>: E<br>:                                              | Jetween voltage phases,<br>Jetween voltage phase and N phase<br>/oltage phase, × N phase |

### 2.4 Preparation before use

The LCD display is covered with a scratch-proof protective sheet.

Remove it before operating.

When removing the sheet, the LCD display may light up due to static electricity, but this is not abnormal.

After natural electrostatic discharge, the illumination will turn off soon.

In addition, display may flicker due to the internal processing for the refresh of display.

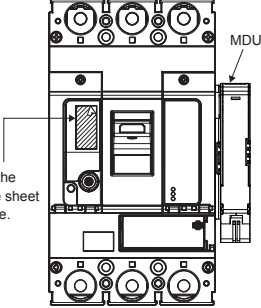

### Remove the protective sheet before use.

### 2.5 Requests

- The free warranty period and warranty scope for this product are as follows.
- Free warranty period
- The free warranty period lasts for one year from the time of purchase.
- Warranty scope
  - (1) Any failures that occur during the warranty period will be repaired free of charge, assuming that the usage status, usage method, usage environment, etc. are as described in the product's catalog, User's Manual, warning labels, etc., and that the product was used under standard conditions as described in the precautions, etc.

However, the free warranty period shall last a maximum of 18 months after manufacture, with a maximum of six months for the distribution period after the product is shipped from Mitsubishi Electric.

- (2) A fee will be charged for repairs under the following circumstances, even if the product is still within the free warranty period.
  - · Failures resulting from inappropriate storage/handling, carelessness, error, etc. on the customer's part.
  - · Failures resulting from installation mistakes.
  - · Failures resulting from misuse or unreasonable modification.
  - Failures resulting from fires, abnormal voltage, or other external events beyond human control, or from earthquakes, wind disasters, or other natural disasters.
  - Failures resulting from phenomena that could not be foreseen using the scientific technology standards at the time the product was shipped
    by Mitsubishi Electric.

The free warranty described here applies only to the delivered product, and does not apply to any damage or the like caused by failures in the delivered product.

- This free warranty does not apply to any damage or the like caused due to reprinting or reproducing the information included in this document in whole or in part in any form without the consent of Mitsubishi Electric.
- All efforts have been made to keep the information in this document current as software and hardware is revised. However, there may be cases where inconsistencies arise.

### 2.6 Notes on usage

- (1) The products described in this Instrunction Manual were designed and manufactured as general-purpose items meant for general industrial use, etc. Please contact Mitsubishi Electric sales to discuss use for special purposes including atomic energy, electric power, aerospace, medical, or passenger transport devices or systems.
- (2) Mitsubishi Electric shall not be held responsible for damage caused for reasons not attributable to Mitsubishi Electric; opportunities or profit lost by customers caused by Mitsubishi Electric product failure; damage caused from extraordinary circumstances, secondary damage, accident compensation, damage to anything other than Mitsubishi Electric products, or compensation for any other work, whether foreseen or not by Mitsubishi Electric.

### 3. Cautionary Instructions for Handling MDU Breaker

### 3.1 Cautionary instructions for using MCCB

# A Caution

- Electrical work must be performed by a qualified person (electrical worker).
- Maintenance and inspections must be conducted by someone with specialized knowledge. Turn the host circuit breaker OFF and confirm that no
  electricity is flowing. Doing otherwise could cause electrical shock.
- Connect the line side and load side correctly. When connecting the power supply, make sure that the terminal screws are tightened at the torque listed on the included terminal screw case. Otherwise, a fire may be resulted.
- Install MDU Breaker so that no dirt or dust, concrete dust, iron dust, rainwater, or other foreign matter enters. Doing so may result in a fire or operation accident.
- Make sure protective grounding is performed for the load device.
- Be sure to connect the neutral line to the two-phase for a single-phase three-wire system, and connect the neutral line to the neutral-phase for a three-phase four-wire system.
- If the product automatically cuts off, resolve the issue before switching the handle to ON. Otherwise, an electric shock or a fire may be resulted.
- To configure, first set the MDU Breaker main unit to OFF or TRIP.

### 3.2 Periodic inspections

To prevent trouble and to maintain the performance of the breaker, inspect the breaker one month after starting use and periodically thereafter according to the operation environment.

# ▲ Caution

- Make sure that the product is not energized prior to performing periodic inspections. Otherwise, an electrical shock, a device accident, or a fire may be resulted.
- Periodically tighten terminal screws. Otherwise, a fire may be resulted.

| Yardstick for inspection | periodicity |
|--------------------------|-------------|
|--------------------------|-------------|

| 1 | Clean and dry environment                                               | Once every 2 to 3 years |
|---|-------------------------------------------------------------------------|-------------------------|
| 2 | Environment not exposed to severe dust, corrosive gas vapor, salt, etc. | Once a year             |
| 3 | Other places than 1 and 2                                               | Once every six months   |

| Inspection item                                                                                                    | Criterion                                                                                                    |  |
|----------------------------------------------------------------------------------------------------|----------------------------------------------------------------------------------------------------|--|
| 1. Is any conductor connection not loosened?                                                                                                    | No loosening allowed. If loosened, the connection should be retightened with<br>such appropriate torque as indicated in the Attached Table.                                                                                                    |  |
| 2. Are the cover and base not cracked or otherwise damaged?<br>Is the handle not broken?                                                                                                    | No crack nor damage on the cover and base. No broken handle.                                                                                                    |  |
| 3. Internal submersion by inundation or substantial mud or dust<br>not adhered?                                                                                                    | No internal submersion nor substantial mud and/or dust adhered to. In case of<br>internal submersion, replace the circuit breaker with a new one, or have it<br>overhauled at our service center.                                                                                                    |  |
| 4. Check whether the temperature has abnormally risen.<br>Maximum allowable terminal temperature rise is 60K.<br>(There is a slight temperature difference between the<br>terminals on the line side and the load side, and between the<br>middle pole and the left and right pole.) | By visual inspection, the rear studs of terminals, the tightening area of the main body,<br>and the molded area must not discolor from burning.<br>When the current of each phase is balanced, there is no terminal that shows an<br>abnormally high temperature rise.<br>When the load current is balanced, the temperature difference between the left and<br>right of the base is small. |  |
| 5. Is there ON/OFF operation by handle smooth?                                                                                                    | Operation should be done smoothly.                                                                                                    |  |
| 6. Is there TRIP operation by trip button?                                                                                                    | The circuit breaker should be able to reset after tripping.                                                                                                    |  |

### 3.3 Setting method of overcurrent tripping characteristics

### (1) Open the transparent cover.

(2) Turn the dials to set the tripping characteristics. As shown in the figure below, use a screwdriver to turn the dials for setting tripping characteristics.

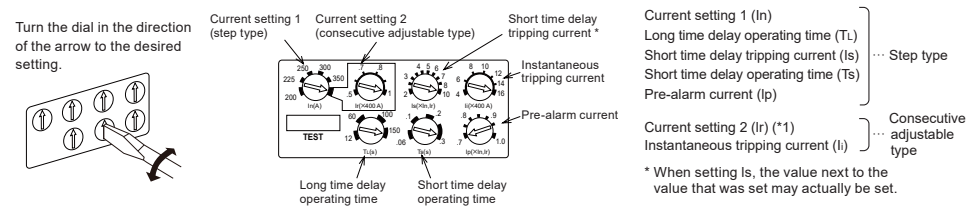

- A flathead screwdriver with a tip width of 4.5 mm and a thickness of 0.6 mm is ideal for changing settings.
- The dial for setting current setting 1 (In) provides a clicking sensation when turned.
- Do not use more force than necessary when changing settings. Doing so may cause accident. (The optimal operation torque is 0.05 N·m or less.)
- The arrows on all dials (except for adjustable current setting and instantaneous tripping current) must be set to setting values within the thick lines. Leaving the dial in an intermediate position may result in the next setting value being set.
- Setting values can be confirmed using the MDU or the separately sold "Y-360" breaker tester/setting device.
- To configure, first set the MDU Breaker main unit to OFF or TRIP.
- If the long time delay operating time is set to "12 s", long time delay operation may be performed prior to short time delay operation.
- (3) Find the sticker for the set current setting from among the replacement stickers, and stick the current setting sticker to the rated value display location on the handle.
- (4) Close the transparent cover. Affix a sealing sticker if required.
  - \*1: The adjustable current setting dial functions when the current setting dial is set to maximum.

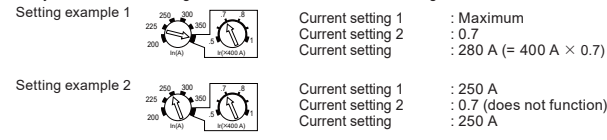

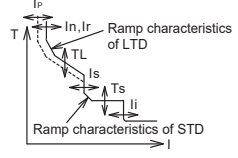

Ramp characteristics is fixed to ON.

### Precautions when setting short time delay tripping current (Is) and instantaneous tripping current (Ii)

\* Short time delay operation will not function if short time tripping current (Is) is set to the same value (or higher) as the value for instantaneous tripping current (Ii).

(1) Value of short time delay tripping current (Is) exceeds value of instantaneous tripping current (Ii)

Example: When NF400-SEW with MDU Ir = 200 A,

if "Is = 10  $\times$  Ir" and "Ii = 4  $\times$  rated current", Is = 2,000 A and Ii = 1,600 A, so instantaneous tripping operating functions prior to short time delay tripping operation.

The operating characteristic curve is shown in the figure below.

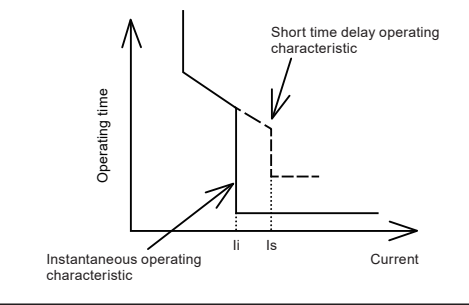

(2) Value of short time tripping current (Is) is the same as value of instantaneous tripping current (Ii)

Example: When NF400-SEW with MDU Ir = 200 A,

if "Is =  $10 \times Ir$ " and "Ii= $5 \times$  rated current", Is = 2,000 A and Ii = 2,000 A, so instantaneous tripping operation is prioritized over short time delay tripping operation.

The operating characteristic curve is shown in the figure below.

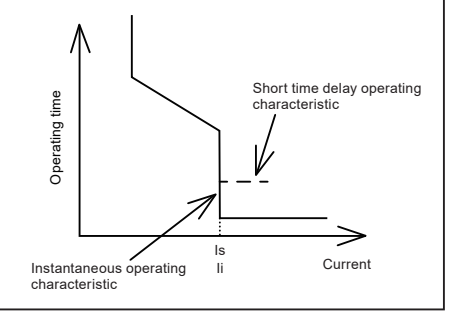

### 3.4 Testing method of overcurrent trip

Test by using the "Y-360" breaker tester (option) or by energizing the MDU Breaker main unit. If using the "Y-360" breaker tester, follow the instructions in that product's Instruction Manual.

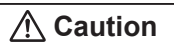

- For the pre-alarm contact output for a MCCB (with alarm contact attached [optional]), the MDU is connected to the MDU Breaker main unit and will not operate unless control power is applied to the MDU and the alarm contact output.
- When the test is performed using the "Y-360" breaker tester, the measurement function, alarm function, fault cause and current display, and communication in the MDU cannot be checked.

This section describes how to test after energizing the MDU Breaker main unit.

(1) Send AC power to the MDU Breaker main unit from a 3-phase power supply or 1-phase power supply. When using a 1-phase power supply, do so from two poles in series.

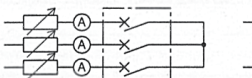

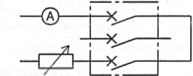

Current adjustable resister

Current adjustable resister

(2) Each operating current can be confirmed by checking the LEDs on the front of the MDU Breaker main unit.

70% LED (green) : Acceptable when it begins to stay ON within 60% to 80% of current setting.

PAL LED (yellow) : With Ip =  $0.7 \times Ir$ , acceptable when it starts to flash every 0.5 seconds within 60% to 80% of current setting.

OVER LED (red) : Acceptable when it begins to stay ON at 105% to 125% of current setting.

(3) The long time delay and pre-alarm operating times can be confirmed by sending a current equivalent to 200% of current setting. However, if a current exceeding current setting is sent prior to this test, the operating time will shorten and the first measurement will be invalid.

Tripping the MDU Breaker main unit will reset the trip circuit, allowing the following operating time to be measured correctly.

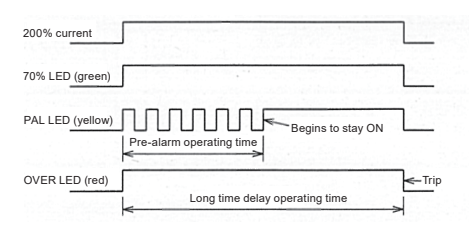

Acceptable if measured operating time is within range below.

| Measurement item               | TL = 12 s     | TL = 60 s  | TL = 100 s  | TL = 150 s   |
|--------------------------------|---------------|------------|-------------|--------------|
| Pre-alarm operating time       | 4.8 to 7.2 s  | 24 to 36 s | 40 to 60 s  | 60 to 90 s   |
| Long time delay operating time | 9.6 to 14.4 s | 48 to 72 s | 80 to 120 s | 120 to 180 s |

### 4. Alarm Contact Output (Optional)

### ▲ Caution

- Note that alarm contact output will not operate unless control power is applied to the MDU and the alarm contact output.
- Alarm contact output is a factory installed option. It cannot be installed after.
- The MDU is used as separate installation.

### 4.1 Contact capacity and combinations for alarm contact output

• Refer to the table below for alarm contact output contact capacity.

|         | $\cos\phi = 1$ | $COS\phi = 0.4,$<br>L/R = 0.007 |
|---------|----------------|---------------------------------|
| 125 VAC | 3 A            | 2 A                             |
| 250 VAC | 3 A            | 2 A                             |
| 30 VDC  | 2 A            | 2 A                             |
| 100 VDC | 0.4 A          | 0.3 A                           |

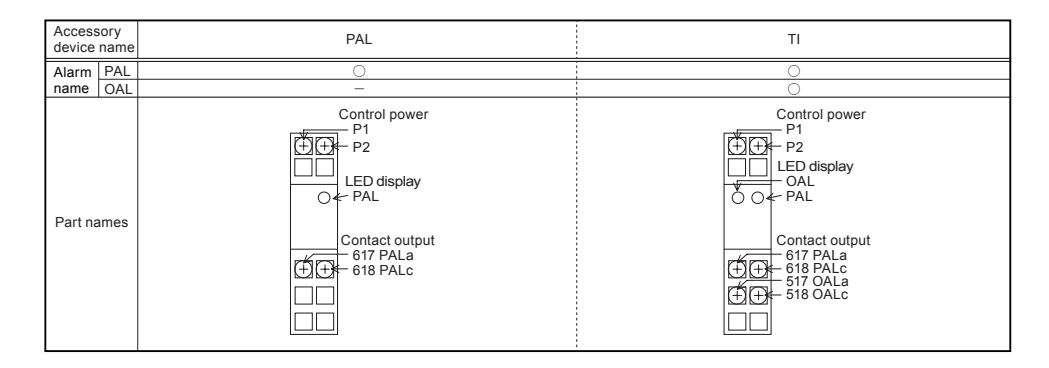

### 4.2 Precautions for alarm contact output usage

| \land Caution                                                                                                    |  |  |
|----------------------------------------------------------------------------------------------------|--|--|
| Control power is required for alarm contact output. Connect control power to terminals L1 and L2. (No polarity.)                                                                     |  |  |
| Rated voltage: 100 to 240 VAC/DC common 50/60 Hz                                                                                                    |  |  |
| VA consumption: 5 VA                                                                                                    |  |  |
| Use a power supply to prevent power outages when the MDU Breaker is tripped.                                                                                                    |  |  |
| Note that alarm contact output will not operate unless control power is applied to the MDU. Confirm that the MDU Breaker and the MDU are securely connected with a connection cable. |  |  |
| <ul> <li>Make sure that terminal connections are tightened at the optimal tightening torque (0.9 to 1.2 N·m).</li> </ul>                                                             |  |  |
| Alarm contact output may generate a slight noise when control voltage is applied. This is due to the operation of the internal electronic circuit, and is not as abacempting.        |  |  |
| and is not an abnormanity.                                                                                                    |  |  |

• If alarm contact output is attached, internal accessory devices cannot be installed on the right pole side.

### 5. MDU Breaker Installation Procedure 5.1 Installing MDU Breaker main unit

# ▲ Caution

- If installing with connection cables attached to the MDU Breaker main unit, make sure that connection cables and connectors are not caught and damaged.
- Connection cable connectors are precision parts. Be especially careful to protect them from damage during installation.
- This product uses dedicated connection cables. Using other cables or modifying them may prevent proper measurements from being made.
- Install with at least 40 mm of wiring space to the right and left sides of the MDU Breaker main unit, in order to wire connection cables and attach connection cable connectors.
- Use the included "circuit breaker fixing screws" to install the MDU Breaker. (Figures 1 and 2)

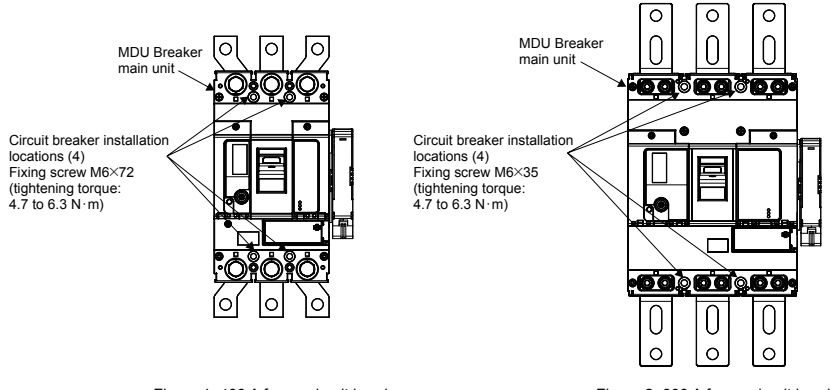

Figure 1. 400 A frame circuit breaker

Figure 2. 800 A frame circuit breaker

(2) Insert until you hear it click into place.

### 5.2 Attaching connection cable to MDU Breaker (separate installation)

 Connect the connector of the connection cable to the connector of the MDU Breaker main unit's right side.

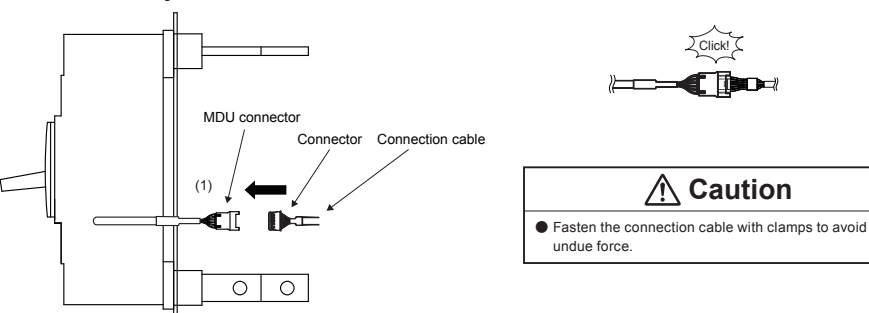

### 5.3 MDU installation (separate installation)

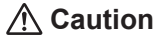

• The MDU has the reset switch, address (station number) setting switch (when CC-Link communication functions are equipped) and communication speed setting switch (when CC-Link communication function is equipped).

Install the MDU onto a position where you can easily perform reset operation and change settings.

(1) Installation to the IEC rail (35 mm)

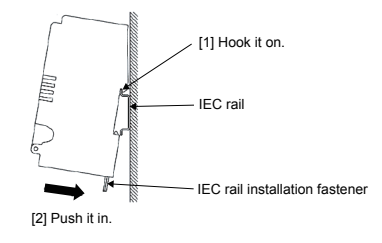

(2) Removal from the IEC rail (35 mm)

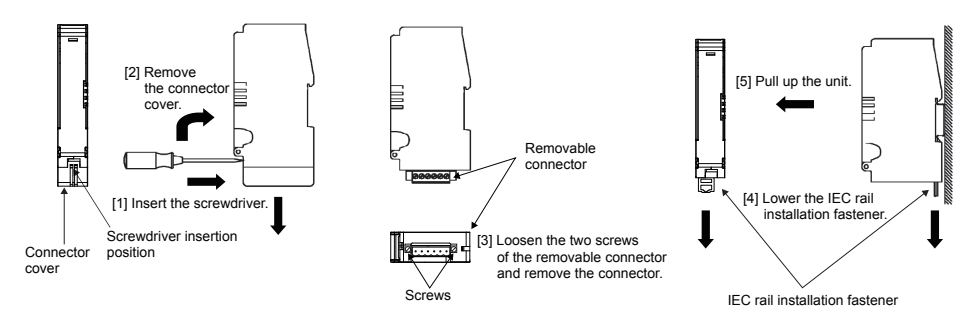

(3) Connection cable installation

Open the terminal cover of the MDU and connect the connection cable to the connector.

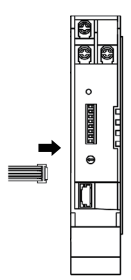

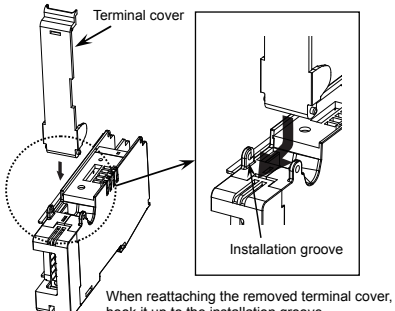

### 5.4 Wiring of MDU terminal block

### [Breaker-mounting MDU]

# **A** Caution

- The power supply side terminals of the MDU are M3 screws.
- For tightening, apply the suitable tightening torque (0.5 to 0.7 N·m).
- If two crimp terminals are used for transition wiring on the power supply side terminal of the MDU, it may be difficult to close the terminal cover depending on the wire and the crimp terminals.
- In that case, close the terminal cover after taking measures such as bending the crimp terminals.
- From the load side terminal of the MDU, remove the connector cover and removable connector, and connect a wire. For the suitable size of terminal block wire, use those shown below. (In the case of no-transmission specification, the load side terminal is not provided.)

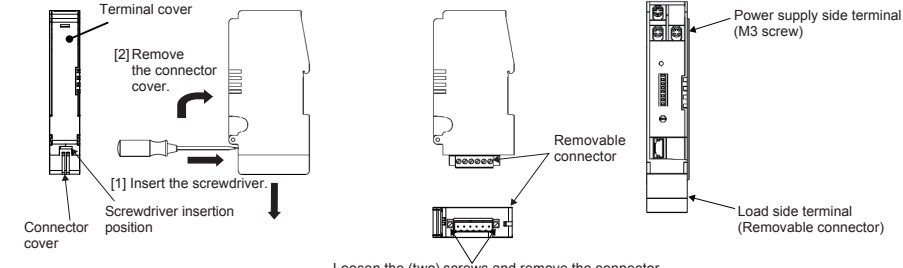

Loosen the (two) screws and remove the connector.

| Suitable wire size                                                       | One connected                    | Two connected                    |
|--------------------------------------------------------------------------|----------------------------------|----------------------------------|
| Solid wire                                                               | 0.2 to 2.5 mm <sup>2</sup>       | 0.2 to 1.0 mm <sup>2</sup> (*4)  |
| Twisted wire                                                             | 0.2 to 2.5 mm <sup>2</sup>       | 0.2 to 1.5 mm <sup>2</sup>       |
| Twisted wire: Twisted wire with rod terminal (with no insulation sleeve) | 0.25 to 2.5 mm <sup>2</sup> (*1) | 0.25 to 1.0 mm <sup>2</sup> (*1) |
| Twisted wire: Twisted wire with rod terminal (with insulation sleeve)    | 0.25 to 2.5 mm <sup>2</sup> (*2) | 0.5 to 1.5 mm <sup>2</sup> (*3)  |

\*1. Pin terminals shown below: A series as applicable terminals

\*2. Pin terminals shown below: AI series as applicable terminals

\*3. Pin terminals shown below: AI-TWIN series as applicable terminals

```
*4. When polyethylene insulation vinyl sheath cables (equivalent to those with a CPEV shield) are used, the connection of two wires, up to 1.2 mm<sup>2</sup> as solid wires, is possible.
```

After a wire is inserted into the terminal, tighten it with the adequate tightening torque.

In addition,when tighteninga screw, start turning it slowly and straight. Adequate tightening torque 0.5 to 0.6 N·m Tool: Flathead screwdriver Blade edge thickness: 0.6 mm, full width: 3.5 mm [Recommended screwdriver: PHOENIX CONTACT screwdriver model SZS 0.6 × 3.5] Electric wire covering stripped length 7 mm

Electric wire terminal treatment: For a solid wire, the electric wire can be connected with the covering stripped For a twisted wire, strip the covering, twist the core, and then insert it into the junction area. Make sure that the core filler does not short neighboring electrodes. Do not solder plate the core. The following pin terminals (crimp terminals) are also commercially available.

### Rod terminal for one-wire connection

 $\begin{array}{l} \mathsf{PHOENIX}\ \mathsf{CONTACT} \\ \mathsf{A series}\ (\mathsf{with}\ \mathsf{no}\ \mathsf{insulation}\ \mathsf{sleeve}) \\ \mathsf{Wire\ cross-sectional\ area\ of\ 0.25\ \mathsf{mm}^2\ :\ \mathsf{A}\ 0.25\ -\ 7\ (\mathsf{product}\ \mathsf{No}\ :\ 3202478)\ (*5) \\ \mathsf{Wire\ cross-sectional\ area\ of\ 0.75\ \mathsf{mm}^2\ :\ \mathsf{A}\ 0.75\ -\ 8\ (\mathsf{product}\ \mathsf{No}\ :\ 3202478)\ (*5) \\ \mathsf{Wire\ cross-sectional\ area\ of\ 0.75\ \mathsf{mm}^2\ :\ \mathsf{A}\ 0.75\ -\ 8\ (\mathsf{product}\ \mathsf{No}\ :\ 3202547)\ (*5) \\ \mathsf{Wire\ cross-sectional\ area\ of\ 0.75\ \mathsf{mm}^2\ :\ \mathsf{A}\ 0.75\ -\ 8\ (\mathsf{product}\ \mathsf{No}\ :\ 3202547)\ (*5) \\ \mathsf{Wire\ cross-sectional\ area\ of\ 1.5\ \mathsf{mm}^2\ :\ \mathsf{A}\ 1.5\ -\ 7\ (\mathsf{product}\ \mathsf{No}\ :\ 3200263) \\ \mathsf{Wire\ cross-sectional\ area\ of\ 2.5\ \mathsf{mm}^2\ :\ \mathsf{A}\ 2.5\ -\ 7\ (\mathsf{product}\ \mathsf{No}\ :\ 3200268) \\ \mathsf{*5\ With\ A}\ 0.25\ -\ 7\ 0\ A\ 1\ 5\ -\ 8\ \mathsf{the\ orms\ orms\ scale}\ \mathsf{No}\ \mathsf{S}\ \mathsf{S}\ \mathsf$ 

Wire cross-sectional area of  $0.5 \text{ mm}^2$ : A 10.5 - 8 WH (product No.: 320014) Wire cross-sectional area of  $0.75 \text{ mm}^2$ : A 10.75 - 8 GY (product No.: 3200519) Wire cross-sectional area of 1 mm<sup>2</sup>: A 11 - 8 RD (product No.: 3200030) Wire cross-sectional area of 1.5 mm<sup>2</sup>: A 11.5 - 8 BK (product No.: 3200522) Wire cross-sectional area of 2.5 mm<sup>2</sup>: A 12.5 - 8 BU (product No.: 3200522)

Rod terminal for two-wire connection

```
\begin{array}{l} \label{eq:PHOENIX CONTACT} \\ \mbox{A l - TWIN series (with insulation sleeve)} \\ \mbox{Wire cross-sectional area of 0.5 mm^2 <math display="inline">\times 2 : A l - TWIN 2 \times 0.5 - 8 WH (product No.: 3200803) \\ \mbox{Wire cross-sectional area of 0.75 mm^2 } 2 : A l - TWIN 2 \times 0.75 - 8 GY (product No.: 3200807) \\ \mbox{Wire cross-sectional area of 1.5 mm^2 } 2 : A l - TWIN 2 \times 1.5 - 8 BK (product No.: 3200810) \\ \mbox{Wire cross-sectional area of 1.5 mm^2 } 2 : A l - TWIN 2 \times 1.5 - 8 BK (product No.: 3200821) \\ \mbox{Wire cross-sectional area of 1.5 mm^2 } 2 : A l - TWIN 2 \times 1.5 - 8 BK (product No.: 3200821) \\ \mbox{Wire cross-sectional area of 1.5 mm^2 } 2 : A l - TWIN 2 \times 1.5 - 8 BK (product No.: 3200821) \\ \mbox{Wire cross-sectional area of 1.5 mm^2 } 2 : A l - TWIN 2 \times 1.5 - 8 BK (product No.: 3200821) \\ \mbox{Wire cross-sectional area of 1.5 mm^2 } 2 : A l - TWIN 2 \times 1.5 - 8 BK (product No.: 3200821) \\ \mbox{Wire cross-sectional area of 1.5 mm^2 } 2 : A l - TWIN 2 \times 1.5 - 8 BK (product No.: 3200821) \\ \mbox{Wire cross-sectional area of 1.5 mm^2 } 2 : A l - TWIN 2 {} \times
```

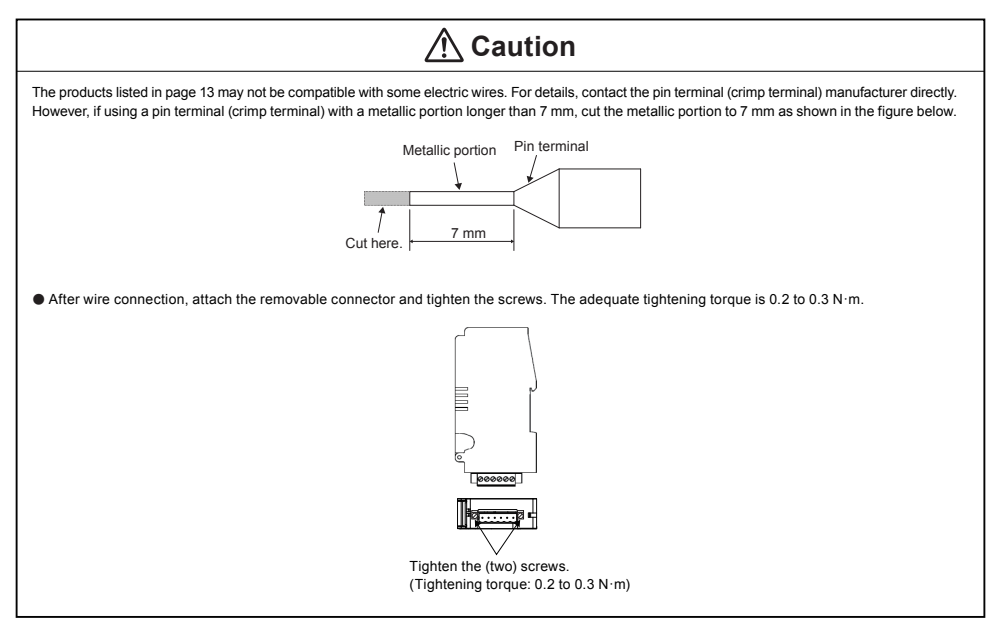

### [Wiring for products with electric energy pulse output]

# 🕂 Caution

- The 114 and 113 terminals for pulse output use are available on the MDU that has the electric energy pulse output function.
- The pulse output line forms a small-signal circuit. Install it at least 10 cm away from strong circuits. The wiring length is determined by various conditions such as the anti-noise performance of the pulse receiver. However, the wiring should not exceed 100 m.
- If using A/C for the pulse output power supply, make sure that the pulse receiver does not erroneously operate due to leak current caused by conduit capacitance.

### [Wiring for products with CC-Link communication]

# 🕂 Danger

CC-Link communication terminals DA, DB, DG, and SLD are included with CC-Link communication MDUs. Connect these to the CC-Link transmission line. Never connect non-transmission line terminals (such as the L1 and L2 control power supply terminals). The CC-Link transmission line forms a small-signal circuit. Connecting it improperly is extremely dangerous.

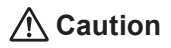

The CC-Link transmission line forms a small-signal circuit. Install it at least 10 cm away from strong circuits. Allocate a distance of 30 cm or more in the case of connection in parallel for a long distance.

### 6. MDU Features and Functions

### 6.1 Features of MDU

- The load current, line voltage, harmonic current (fundamental frequency; 3rd, 5th, 7th, 9th, 11th, 13th, 15th, 17th, and 19th order; and total), electric power, reactive power, electric energy, reactive energy, power factor, and frequency flowing to MDU Breaker can be measured and displayed.
- When MDU Breaker is tripped, the fault cause and fault current are stored in non-volatile memory. This information can be used to identify
  fault causes and recover.
- The maximum value of measurement items such as demand current and time electric energy is stored in non-volatile memory, along with when the maximum value occurred. This information can be used to identify peak energy usage times.
- The LCD backlight color changes from white to red when an alarm (such as PAL, OVER) or fault occurs, allowing users to notice abnormalities even from far away.
- Data such as measurement values, maximum values (and maximum value occurrence times), fault causes, fault current, and the alarm status can be sent over a field network (CC-Link).
- Some models do not measure or display (transmit) some items. These items and functions will be skipped.

### 6.2 Functions of MDU

|                                                                                            | Load current I                        |                  | 0                                                                                                   |
|--------------------------------------------------------------------------------------------|---------------------------------------|------------------|----------------------------------------------------------------------------------------------------|
|                                                                                            | Line voltage V                        |                  | 0                                                                                                   |
|                                                                                            | Harmonic current IH                   |                  | 0                                                                                                   |
|                                                                                            | Electric Power P                      |                  | 0                                                                                                   |
|                                                                                            | Reactive power Q                      |                  | 0                                                                                                   |
| Measurement                                                                                | Electric energy EP                    |                  | 0                                                                                                   |
| functions                                                                                  | Reactive energy EQ                    |                  | 0                                                                                                   |
| (1)                                                                                        | Power factor PF                       |                  | 0                                                                                                   |
|                                                                                            | Frequency Hz                          |                  | 0                                                                                                   |
|                                                                                            | Fault cause,<br>Fault current<br>(*2) | Long time delay  | 0                                                                                                   |
|                                                                                            |                                       | Short time delay | 0                                                                                                   |
|                                                                                            |                                       | Instantaneous    | 0                                                                                                   |
| Line system                                                                                |                                       |                  | $3\phi$ 3W, $1\phi$ 3W (applied to three-pole products), $3\phi$ 4W (applied to four-pole products) |
| Output                                                                                     | No transmission (standard product)    |                  | 0                                                                                                   |
| specifications                                                                             | Electric energy pulse output (option) |                  | 0                                                                                                   |
| (*3)                                                                                       | CC-Link communication (option) (*4)   |                  | 0                                                                                                   |
| MDU control power supply (permissible voltage range 85% to 110%)                           |                                       |                  | 100 to 240 VAC/DC common 12 VA (*5)                                                                 |
| Alarm contact (MDU Breaker main unit option)<br>(Refer to "6.4 Monitoring functions") (*6) |                                       |                  | PAL, TI                                                                                             |

### A Caution

- \*1. Refer to "6.3 Measurement functions" for details of measurement functions.
- \*2. Either the latest fault cause or the latest fault current is shown. They are not displayed simultaneously.
- \*3. Electric energy pulse output and CC-Link communication cannot be installed at the same time.
- \*4. The CC-Link version is "CC-Link Ver. 1.10."
- During MDU panel installation, a CC-Link cable (part no. FANC-110SBH manufactured by Kuramo Electric Co., LTD.) is used from the front surface of the MDU to the terminal block on the rear surface.
- \*5. When the MDU control power supply is turning on, a transitional inrush current will be generated. (Inrush current maximum value 2 A, energization time 1 ms [240 VAC].)
- \*6. Refer to "4.1 Contact capacity and combinations for alarm contact output" in "MDU Breaker Instruction Manual for Main Unit" for alarm contact output combinations.

### 6.3 Measurement functions

### 6.3.1 Measurement function list

The following table lists measurement elements and elements that can be communicated/displayed. Measurement elements that can be communicated and displayed

| Measurement elem            | nents                      |                                                                                 | Communication | Display                                                                                                    | Display rauge*                     |
|-----------------------------|----------------------------|---------------------------------------------------------------------------------|---------------|----------------------------------------------------------------------------------------------------|------------------------------------|
|                             |                            | Each-phase                                                                      |               |                                                                                                    | 0.0, 1.2 to 999.9, 1000 to 1600 A  |
|                             | Present value              | Total harmonic (average value)                                                  | •             | -                                                                                                    | -                                  |
| 1                           |                            | Maximum phase                                                                   | •             | -                                                                                                    | -                                  |
| Load current                | Brocont domand value       | Each-phase                                                                      | •             |                                                                                                    |                                    |
| (± 1.0%)                    | Fresent demand value       | Maximum value                                                                   |               |                                                                                                    | 0.0, 1.2 to 999.9, 1000 to 1600 A  |
|                             | All-phase demand maxi      | mum value                                                                       |               |                                                                                                    |                                    |
|                             | All-phase demand maxi      | mum value occurrence time                                                       |               |                                                                                                    | 00/01/01 00:00 to 99/12/31 23:59   |
| V                           | Present value              | Between each line                                                               |               |                                                                                                    |                                    |
| Line voltage                |                            | Total harmonic (average value)                                                  |               |                                                                                                    | 0.0, 22.0 to 99.9, 100 to 759 V    |
| (± 1.0%)                    | Maximum value betwee       | n all wires                                                                     |               |                                                                                                    |                                    |
| (,                          | Maximum value occurre      | nce time between all wires                                                      |               | •                                                                                                    | 00/01/01 00:00 to 99/12/31 23:59   |
| Р                           | Present value              |                                                                                 | •             |                                                                                                    | -2103 to -1000, -999,9 to 999,9    |
| Electric power              |                            | Present value                                                                   | •             |                                                                                                    | 1000 to 2013 kW                    |
| (± 1.5%)                    | Demand value               | Maximum value                                                                   |               |                                                                                                    |                                    |
| . ,                         |                            | Maximum value occurrence time                                                   | •             | •                                                                                                    | 00/01/01 00:00 to 99/12/31 23:59   |
| Q                           | Present value              | -                                                                               | •             |                                                                                                    | -2103 to -1000, -999.9 to 999.9,   |
| Reactive power              |                            | Present value                                                                   | •             | •                                                                                                    | 1000 to 2013 kver                  |
| (± 2.5%)                    | Demand value               | Maximum value                                                                   | •             | •                                                                                                    |                                    |
| . ,                         |                            | Maximum value occurrence time                                                   | •             |                                                                                                    | 00/01/01 00:00 to 99/12/31 23:59   |
| EP                          | Integrated value           |                                                                                 | •             |                                                                                                    | 0.0 to 99999.9 kWh (250 A frame)   |
| Electric energy             | Latest one hour amount     |                                                                                 | •             |                                                                                                    | 0 to 999999 kWh                    |
| (± 2.0%)                    | One hour amount maxin      | num value                                                                       | •             |                                                                                                    | (400/800 A frame)                  |
|                             | Occurrence time of one     | hour amount maximum value                                                       | •             |                                                                                                    | 00/01/01 00:00 to 99/12/31 23:00   |
| EQ                          | Integrated value           |                                                                                 | •             | •                                                                                                    | 0.0 to 99999.9 kverh (250 A frame) |
| Reactive energy             | Latest one hour amount     |                                                                                 | •             |                                                                                                    | 0 to 999999 kverh                  |
| (± 3.0%)                    | One hour amount maxin      | num value                                                                       | •             |                                                                                                    | (400/800 A frame)                  |
|                             | Occurrence time of one     | hour amount maximum value                                                       | •             |                                                                                                    | 00/01/01 00:00 to 99/12/31 23:00   |
| PF                          | Present value              |                                                                                 |               |                                                                                                    | LAG 50.0 to LAG 99.9, 100.0,       |
| Power factor                | Maximum value              |                                                                                 | •             |                                                                                                    | LEAD 99.9 to LEAD 50.0%            |
| (± 5.0%)                    | Maximum value occurre      | nce time                                                                        | -             | •                                                                                                    | 00/01/01 00:00 to 99/12/31 23:59   |
| HZ<br>Frequency<br>(± 2.5%) | Present value              |                                                                                 | •             | •                                                                                                    | 0.0, 45.0 to 65.0 Hz               |
|                             |                            | Each-phase fundamental frequency                                                |               |                                                                                                    |                                    |
|                             | Present value              | Each phase, each order (3rd, 5th, 7th, 9th, 11th, 13th, 15th, 17th, 19th order) | •             | •                                                                                                    | 0.0. 2.5 to 99.9. 100 to 800 A     |
|                             |                            | Total harmonic for each phase                                                   | •             | •                                                                                                    |                                    |
|                             | Fundamental frequency      | maximum value for all phase                                                     | •             | ě                                                                                                    |                                    |
|                             | Occurrence time of funda   | mental frequency maximum value for all phase                                    | _             | , in the second second | 00/01/01 00:00 to 99/12/31 23:59   |
| IH                          | Each-order maximum v       | alue for all phase                                                              | •             | ě                                                                                                    | 0.0, 2.5 to 99.9, 100 to 800 A     |
| Harmonic current            | Occurrence time of eac     | h-order maximum value for all phase                                             | •             | ě                                                                                                    | 00/01/01 00:00 to 99/12/31 23:59   |
| (± 2.5%)                    |                            | Total harmonic for each phase                                                   | •             | ě                                                                                                    |                                    |
|                             |                            | Total harmonic maximum value for all phase                                      | •             | ě                                                                                                    | 0.0, 2.5 to 99.9, 100 to 800 A     |
|                             | Demand value               | Occurrence time of total harmony                                                | -             | -                                                                                                    |                                    |
|                             |                            | maximum value for all phase                                                     | •             | •                                                                                                    | 00/01/01 00:00 to 99/12/31 23:59   |
|                             | All-phase total distortion | n ratio                                                                         | -             | •                                                                                                    |                                    |
|                             | All-phase each-order co    | ontent ratio                                                                    | -             | •                                                                                                    | 0.0 to 99.9, 100%                  |
| Fault current (± 15         | (%)                        | •                                                                               |               | 0 to 12800 A                                                                                                    |                                    |

\* The minimum value and the maximum value of the display range differ depending on the rated current of the MDU breaker. For details, refer to "6.3.2 Measurement rated values/measurement range and accuracy".

### 6.3.2 Measurement rated values/measurement range and accuracy

### (1) Electric current

- [1] The present value is the effective value during a single cycle.
- [2] "Each-phase" means the 1-, 2-, 3-, and N-phase.
- [3] Totals (average value) are calculated as follows when setting the phase and wire (factory setting is three-phase three-wire for three-pole products, and three-phase four-wire for four-pole products).

The present value of the maximum phase electric current and present value of the maximum phase electric current demand indicate the maximum value of the following phases via setting the phase and wire.

| Line system         | Electric current total present value | Maximum phase applicable phase |  |  |  |  |
|---------------------|--------------------------------------|--------------------------------|--|--|--|--|
| Single-phase 2-wire | 13                                   | 13                             |  |  |  |  |
| Single-phase 3-wire | (11 + 13) / 2                        | 11, 13                         |  |  |  |  |
| Three-phase 3-wire  | (11 + 12 + 12) / 2                   | 11, 12, 13                     |  |  |  |  |
| Three-phase 4-wire  | (11 + 12 + 13) / 3                   | I1, I2, I3, IN                 |  |  |  |  |

[4] The electric current demand time limit can be set as follows. The demand time limit is a bulk setting value that includes other measurement elements. (Factory setting is two min.)

| Item              | Setting value             |  |  |  |  |
|-------------------|---------------------------|--|--|--|--|
| Demand time limit | 0 to 15 min. (per 1 min.) |  |  |  |  |

[5] The all-phase demand maximum value indicates the maximum value of the demand value for all phases, from when usage began (after previous reset) to now.

[6] The electric current measurement rated value, measurement range, and measurement accuracy are shown below.

| Rated current In (A)                            | 400                | 630                | 800                |
|-------------------------------------------------|--------------------|--------------------|--------------------|
| Current setting Ir (A)                          | 200-400 adjustable | 300-630 adjustable | 400-800 adjustable |
| Accuracy (± 1.0% of In) (*)                     | ± 4.0 A            | ± 6.3 A            | ± 8.0 A            |
| Measurement lower limit current (1% of In)      | 4.0 A              | 6.3 A              | 8.0 A              |
| Measurement upper limit current (In $\times$ 2) | 800 A              | 1260 A             | 1600 A             |

\* The measurement accuracy is the ratio versus In, regardless of the rated voltage.

[7] Display/communication values will be as follows in the following conditions.

|                                          | Display                                   | Communication                            |  |  |  |  |
|------------------------------------------|-------------------------------------------|------------------------------------------|--|--|--|--|
| Less than 1% of In                       | 0 A                                       |                                          |  |  |  |  |
| Measurement upper limit current exceeded | Blinks at measurement upper limit current | Fixed at measurement upper limit current |  |  |  |  |

- (2) Voltage
  - [1] The present value is the effective value during a single cycle.
  - [2] "Between each line" means the between phases, such as between 1-phase and 2-phase, 2-phase and 3-phase, 3-phase and 1-phase, 1-phase and N-phase, 2-phase and N-phase, and 3-phase and N-phase.
  - [3] Totals (average value) are calculated as follows when setting the phase wire type. (Factory setting is three-phase three-wire for three-pole products, and three-phase four-wire for four-pole products.)

The maximum value between all wires indicates the maximum value of the following interphases via setting the phase and wire.

| Line system         | Voltage total present value | Maximum phase applicable phase |  |  |  |  |
|---------------------|-----------------------------|--------------------------------|--|--|--|--|
| Single-phase 2-wire | V23                         | V23                            |  |  |  |  |
| Single-phase 3-wire | (V12 + V23) / 2             | V12, V23                       |  |  |  |  |
| Three-phase 3-wire  | (1/12 + 1/22 + 1/21) / 2    | V12, V23, V31                  |  |  |  |  |
| Three-phase 4-wire  | (12+ 123+ 131)73            |                                |  |  |  |  |

[4] The maximum value between all wires indicates the maximum value of all line voltages, from when usage began (after previous reset) to now.
[5] The voltage measurement rated value, measurement range, and measurement accuracy are shown below.

| Measurement rated voltage       | 440 V                                                                        |
|---------------------------------|------------------------------------------------------------------------------|
| Accuracy                        | $\pm$ 4.4 V ( $\pm$ 1.0% of measurement rated voltage)                       |
| Measurement lower limit voltage | 80 V (displays up to 22 V, but anything less than 80 V is a reference value) |
| Measurement upper limit voltage | 759 V                                                                        |

[6] Display/communication values will be as follows in the following conditions.

|                                          | Display         | Communication  |  |  |  |  |
|------------------------------------------|-----------------|----------------|--|--|--|--|
| Less than 22 V                           | 0 V             |                |  |  |  |  |
| Measurement upper limit voltage exceeded | Blinks at 759 V | Fixed at 759 V |  |  |  |  |

### (3) Electric power/Reactive power

[1] The present value is the effective value during a single cycle. (The electric power during reverse power flow is also measured.)

| 2] | The | demand | time | limit | is a | bulk | setting | value | that | incl | ude | s oth | ner | measu | uremen | t e | element | :s. (F | actor | y se | tting | is i | wo | min. | .) |
|----|-----|--------|------|-------|------|------|---------|-------|------|------|-----|-------|-----|-------|--------|-----|---------|--------|-------|------|-------|------|----|------|----|
|----|-----|--------|------|-------|------|------|---------|-------|------|------|-----|-------|-----|-------|--------|-----|---------|--------|-------|------|-------|------|----|------|----|

| Item              | Setting value             |
|-------------------|---------------------------|
| Demand time limit | 0 to 15 min. (per 1 min.) |

[3] The measurement rated electric power/reactive power, measurement range, and measurement accuracy are shown below.

| Measurement rated electric power                   |                                                                                                    |                                                                                                    |                                      |                                      |              |  |  |  |
|----------------------------------------------------|----------------------------------------------------------------------------------------------------|----------------------------------------------------------------------------------------------------|--------------------------------------|--------------------------------------|--------------|--|--|--|
| Measurement rated reactive power                   | $\sqrt{3 \times \ln \times 440}$ V                                                                                                    |                                                                                                    |                                      |                                      |              |  |  |  |
| Electric power accuracy                            | Measurement rated electric power $\pm$ 1.5%                                                                                                    |                                                                                                    |                                      |                                      |              |  |  |  |
| Reactive power accuracy                            | Measurement rated reactive power $\pm$ 2.5%                                                                                                    |                                                                                                    |                                      |                                      |              |  |  |  |
| Measurement upper limit<br>Measurement lower limit | Rated current In (A)<br>Measurement upper limit electric power<br>Measurement lower limit electric power<br>Measurement upper limit reactive power<br>Measurement lower limit reactive power                                                                                                    | Rated current In (A)     400     630     800       Measurement upper limit electric power     1,052 kW     1,656 kW     2,103 kW       Measurement lower limit electric power     -1,052 kW     -1,656 kW     -2,103 kW       Measurement upper limit reactive power     1,052 kvar     1,656 kvar     2,103 kvar       Measurement lower limit reactive power     -1,052 kvar     1,656 kvar     -2,103 kvar                                                                                                    |                                      |                                      |              |  |  |  |
|                                                    | <ul> <li>If either the load current or line voltage explimit (lower limit) even if at or below the explicit for the low the explicit for the low the explicit for the low the explicit for the low the explicit for the low the explicit for the low the explicit for the low the explicit for the low the explicit for the low the low the explicit for the low the low t</li></ul> | ceeds the measure the the measure the the the termination of the termination of termination of termination of terminatio of termination of termination of termination of terminati | asurement uppe<br>eactive power list | er limit, this will t<br>sted above. | be the upper |  |  |  |

[4] Display/communication values will be as follows in the following conditions.

|                                                                    | Display                                                            | Communication                                                     |  |  |  |  |
|--------------------------------------------------------------------|--------------------------------------------------------------------|-------------------------------------------------------------------|--|--|--|--|
| All I are less than 0.4% of In                                     |                                                                    |                                                                   |  |  |  |  |
| All V are 0 V (less than 22 V)                                     | U KW / U Kvar                                                      |                                                                   |  |  |  |  |
| Less than measurement lower limit<br>electric power/reactive power | Blinks at measurement lower limit<br>electric power/reactive power | Fixed at Measurement lower limit<br>electric power/reactive power |  |  |  |  |
| Measurement upper limit<br>electric power/reactive power exceeded  | Blinks at measurement upper limit<br>electric power/reactive power | Fixed at measurement upper limit<br>electric power/reactive power |  |  |  |  |

Note: The display value will also blink if either the load current or line voltage reaches the measurement upper limit value.

### (4) Electric energy/Reactive energy

- [1] The integrated value is the cumulative total value, from when usage began (after previous reset) to now. (The electric energy during reverse power flow is not added.)
- [2] The electric energy and reactive energy can be set to any value.
- [3] The latest one hour amount is the one hour amount from one hour to the next hour as measured by the internal clock. (It is the latest one hour amount only.)

[4] The one hour amount maximum value is the maximum value of the latest one hour amount, from when usage began (after previous reset) to now. [5] The measurement range and measurement accuracy for the electric energy and reactive energy are shown below.

| Electric energy accuracy                                                                                                    | $\pm$ 2.0% of actual value for V (100 V to 440 V) $\times$ I (5 to 100% of In) (PF = 1) $\pm$ 2.5% of actual value for V (100 V to 440 V) $\times$ I (5 to 100% of In) (PF = 0.5) |  |  |
|----------------------------------------------------------------------------------------------------|----------------------------------------------------------------------------------------------------|--|--|
| Reactive energy accuracy                                                                                                    | $\pm$ 3.0% of actual value for V (100 V to 440 V) $\times$ I (10 to 100% of In) (PF = 0)                                                                                          |  |  |
| Bange         0 to 99999.9 kWh/kvarh (250 A frame)           0 to 999999 kWh/kvarh (400/800 A frame)                                                                                                    |                                                                                                    |  |  |
| <ul> <li>The electric energy and reactive energy are measured if the electric current measurement value is around 0.4% or higher.</li> <li>If this exceeds 999999 kWh/kvarh addition will continue with the value reset to 0 kWh/kvarh.</li> </ul> |                                                                                                    |  |  |

### (5) Power factor

[1] The measurement accuracy and measurement range for the power factor are shown below.

| Accuracy | $\pm$ 5% for an electric angle of 90°                                                                              |                                                                                                    |  |
|----------|----------------------------------------------------------------------------------------------------|----------------------------------------------------------------------------------------------------|--|
|          | Display                                                                                                    | Communication                                                                                                    |  |
| Range    | LEAD (forward) 50%<br>to<br>100%<br>to<br>50% LAG (delay)<br>forward displays "LEAD" while delay displays<br>"LAG" | LEAD (forward) 0%<br>to<br>100%<br>to<br>0% LAG (delay)<br>forward is a negative value<br>(values under 50% are reference values) |  |
|          |                                                                                                    |                                                                                                    |  |

Power factor is measured for all phases combined. If 0 A is displayed because the electric current measurement value for a 1-phase was cut-off for the load current near cut-off, the measurement error could increase.

| [2] Display/communication values will be as follows in the following conditions. |                       |  |  |
|----------------------------------------------------------------------------------|-----------------------|--|--|
|                                                                                  | Display Communication |  |  |
| I1, I2 and I3 are 0 A (less than 1.0% of In)                                     |                       |  |  |
| V12 and V32 are 0 V (less than 22 V)                                             | 100%                  |  |  |
| P is 0 kW                                                                        |                       |  |  |
| PF exceeds measurement range                                                     | Blinks at 50% –       |  |  |
|                                                                                  |                       |  |  |

[3] Power factor sizes are shown below.

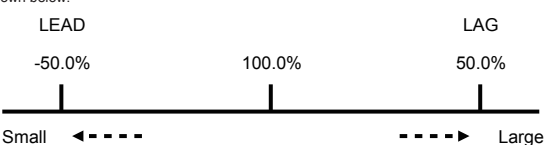

### (6) Frequency

[1] The measurement accuracy and measurement range for the frequency are shown below.

| Accuracy | $\pm$ 2.5% of actual value |
|----------|----------------------------|
| Range    | 0.0, 45.0 to 65.0 Hz       |
|          |                            |

| [2] | Display/communication | values v | will be a | s follows in | the | following | conditions. |
|-----|-----------------------|----------|-----------|--------------|-----|-----------|-------------|
|-----|-----------------------|----------|-----------|--------------|-----|-----------|-------------|

|                                      | Display           | Communication    |
|--------------------------------------|-------------------|------------------|
| V12 and V32 are 0 V (less than 22 V) | 0.0 Hz            |                  |
| Less than 45 Hz                      | Blinks at 45.0 Hz | Fixed at 45.0 Hz |
| 65 Hz exceeded                       | Blinks at 65.0 Hz | Fixed at 65.0 Hz |

(7) Harmonic current

[1] The present value is the effective value during a single cycle.

- [2] The present harmonic current value measures the fundamental frequency and order (3rd, 5th, 7th, 9th, 11th, 13th, 15th, 17th, 19th) of each phase (1-phase, 2-phase, 3-phase, N-phase).
- [3] "Each-phase total present harmonic current value" is the total value of the harmonic components for the 3rd, 5th, 7th...17th, and 19th orders (excluding fundamental frequency components). The calculation formula is shown below.

 $I_{AH} = \sqrt{IH_3^2 + IH_5^2 + IH_7^2 + IH_{17}^2 + IH_{19}^2}$ 

[4] The all-phase each-order maximum value indicates the maximum value of the present harmonic current values for all phases, from when usage began (after previous reset) to now.

[5] The demand time limit is a bulk setting value that includes other measurement elements. (Factory setting is 2 min.)

| Item              | Setting value             |
|-------------------|---------------------------|
| Demand time limit | 0 to 15 min. (per 1 min.) |

[6] Each-phase total distortion ratio and each-phase order (3rd, 5th, 7th, 9th, 11th, 13th, 15th, 17th, 19th) content ratio are values calculated as follows.

| Each-phase total distortion ratio (%)           | (Each-phase IH (ALL) / each-phase IH (1st)) $	imes$ 100               |
|-------------------------------------------------|-----------------------------------------------------------------------|
| Each-phase 3rd, 5th19th order content ratio (%) | (Each-phase IH (3rd), IH (5th),IH (19th) / each-phase IH (1st)) × 100 |

[7] The harmonic current measurement rated value, measurement range, and measurement accuracy are shown below.

| Rated current In (A)                                | 400    | 630    | 800    |
|-----------------------------------------------------|--------|--------|--------|
| Accuracy (± 2.5% of In) (A) (*)                     | ± 10.0 | ± 15.8 | ± 20.0 |
| Measurement lower limit current (2% of In) (A)      | 8.0    | 12.6   | 16.0   |
| Measurement upper limit current (In $\times$ 1) (A) | 400    | 630    | 800    |

\* The measurement accuracy is the ratio versus In, regardless of the rated voltage.

[8] Display/communication values will be as follows in the following conditions.

|                                          | Display                                                     | Communication                                           |
|------------------------------------------|-------------------------------------------------------------|---------------------------------------------------------|
| Less than 2% of In                       | 0 A                                                         |                                                         |
| Measurement upper limit current exceeded | Blinks at measurement upper limit<br>electric current value | Measurement upper limit<br>electric current value fixed |

(8) Fault current

[1] The fault current measures the overload/short circuit current.

[2] The measurement accuracy and measurement range for the overload/short circuit current are shown below.

| Rated current In (A)                                      | 400                       | 630   | 800   |
|-----------------------------------------------------------|---------------------------|-------|-------|
| Accuracy                                                  | $\pm$ 15% of actual value |       |       |
| Measurement upper limit fault current (A) (In $	imes$ 16) | 6400                      | 10080 | 12800 |

[3] When a fault occurs, the measurement value blinks even if the fault current do not exceed the measurement upper limit value. (Fault cause/fault current display mode)

When the fault current exceeds the measurement upper limit value, the measurement value blinks even if the fault display mode is released.

### 6.4 Monitoring functions

### 6.4.1 Monitoring function list

• The following table shows monitoring elements, along with elements that can be displayed on the display or communicated. "Display" indicates that the item is displayed on the display. "Communication" indicates that the item can be communicated through CC-Link communication.

| Monitoring element         |                                             | Communication | Display |
|----------------------------|---------------------------------------------|---------------|---------|
|                            | Load current pre-alarm PAL                  | •             | •       |
|                            | Overcurrent alarm OVER                      | •             | •       |
| MDU Breaker alarm          | Electric current demand alarm IDM_AL        | •             | •       |
|                            | Electric current open phase<br>alarm ILA_AL | •             | •       |
|                            | Electric current unbalance alarm IUB_AL     | •             | •       |
| MDU Breaker status<br>(*1) | Trip frequency                              | •             | _       |
|                            | Open/close frequency                        | •             | _       |
|                            | Long time delay                             | •             | •       |
| Fault cause                | Short time delay                            | •             | •       |
|                            | Instantaneous                               | •             | •       |
| Electric current dem       | and upper/lower limit alarm                 | •             | _       |
| Neutral line open pha      | ase alarm NLA (*2)                          | _             | •       |

\*1. Trip frequency and open/close frequency are enabled when "MDU transmission alarm switch (option)" and "MDU transmission auxiliary switch (option)" are installed, respectively.

\*2. This function is turned ON when the line system is set to single-phase three-wire system. (The function is turned OFF when set to any other line system.)

### 6.5 How to use monitoring functions

### 6.5.1 MDU Breaker alarms

### (1) PAL (load current pre-alarm)

| Alarm details  | The alarm is output to display/over communication when the load current $\geq$ the pre-alarm current, and the duration $\geq$ the pre-alarm operating time (1/2 the long time delay operating time (TL)). |                                                                    |                                                              |  |  |  |
|----------------|----------------------------------------------------------------------------------------------------|--------------------------------------------------------------------|--------------------------------------------------------------|--|--|--|
| Setting method | No settings. (The                                                                                                    | No settings. (The pick up value set on the MDU Breaker main unit.) |                                                              |  |  |  |
| Reset method   | Set to either self-hold or automatic reset via communication or on the display.                                                                                                    |                                                                    |                                                              |  |  |  |
|                |                                                                                                    | Self-hold                                                          | Reset the alarm via communication or on the display.         |  |  |  |
|                | Reset method                                                                                                    | Automatic reset                                                    | Automatically resets when the cause of the alarm is removed. |  |  |  |

### (2) OVER (overcurrent alarm)

| Alarm details  | The alarm is output to display/over communication when the load current exceeds 105 to 125% of the current setting of the circuit breaker. |
|----------------|----------------------------------------------------------------------------------------------------|
| Setting method | No settings.                                                                                                    |
| Reset method   | Automatic reset. (No settings.) Automatically resets when the cause of the alarm is removed.                                               |

### (3) IDM\_AL (electric current demand alarm)

| Alarm details  | The alarm is output to display/over communication when the electric current demand value (*) exceeds the pick up current.                                                                                 |                 |                                                              |  |
|----------------|----------------------------------------------------------------------------------------------------|-----------------|--------------------------------------------------------------|--|
| Setting method | Set via communication or on the display<br>Function: ON/OFF<br>Pick up current: 50 to 100% (per 1%)<br>Demand time limit: 1 to 10 min. (per 1 min), 15, 20, 25, 30 min. (*)<br>(Factory settling is OFF.) |                 |                                                              |  |
|                | Set to either self-hold or automatic reset via communication or on the display.                                                                                                    |                 |                                                              |  |
| Reset method   | Depart mathed                                                                                                    | Self-hold       | Reset the alarm via communication or on the display.         |  |
|                | i veset method                                                                                                    | Automatic reset | Automatically resets when the cause of the alarm is removed. |  |

\* This differs from the demand time limit for each measurement value.

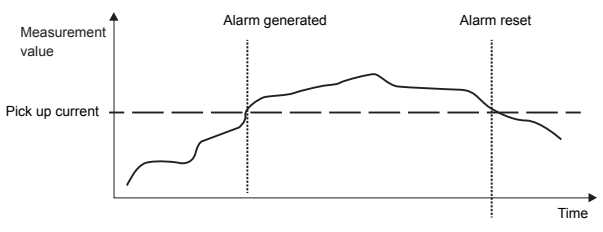

For automatic reset, the alarm will be reset if the value falls below the pick up current. For self-hold, the alarm will be maintained and will need to be reset manually.

### (4) ILA\_AL (electric current open phase alarm)

| Alarm details  | Monitoring starts<br>The alarm is outp<br>phase current ×                                                                                                    | Monitoring starts when the load current for any phase reaches or exceeds 10% of the measurement rated current. The alarm is output to display/over communication when an energization phase equal to or less than the maximum phase current $\times$ 10% is generated when monitoring starts and after 30 seconds have passed. |                                                              |  |  |
|----------------|----------------------------------------------------------------------------------------------------|----------------------------------------------------------------------------------------------------|--------------------------------------------------------------|--|--|
| Setting method | Set via communication or on the display<br>Function: ON/OFF<br>(Factory setting is OFF.)<br>Pick up current: 10% fixed (no settings)<br>Operating time: 30 s fixed (no settings) |                                                                                                    |                                                              |  |  |
|                | Set to either self-hold or automatic reset via communication or on the display.                                                                                                  |                                                                                                    |                                                              |  |  |
| Reset method   | Designed                                                                                                    | Self-hold                                                                                                    | Reset the alarm via communication or on the display.         |  |  |
|                | Reset method                                                                                                    | Automatic reset                                                                                                    | Automatically resets when the cause of the alarm is removed. |  |  |

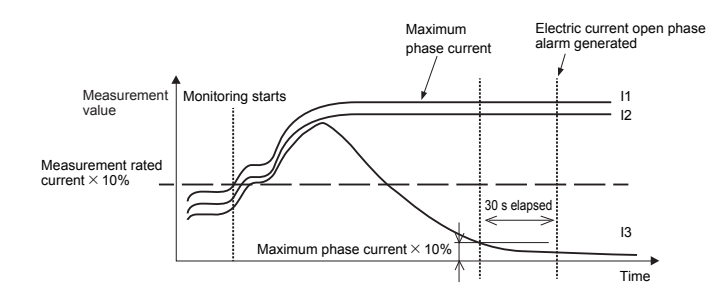

### (5) IUB\_AL (electric current unbalance alarm)

| Alarm details  | Monitoring starts<br>The alarm is outp<br>phase current ×                                                                                                    | Monitoring starts when the load current for any phase reaches or exceeds 10% of the measurement rated current. The alarm is output to display/over communication when an energization phase equal to or less than the maximum phase current $\times$ 30% is generated when monitoring starts and after 30 seconds have passed. |                                                              |  |  |
|----------------|----------------------------------------------------------------------------------------------------|----------------------------------------------------------------------------------------------------|--------------------------------------------------------------|--|--|
| Setting method | Set via communication or on the display<br>Function: ON/OFF<br>(Factory setting is OFF.)<br>Pick up current: 30% fixed (no settings)<br>Operating time: 30 s fixed (no settings) |                                                                                                    |                                                              |  |  |
|                | Set to either self-hold or automatic reset via communication or on the display.                                                                                                  |                                                                                                    |                                                              |  |  |
| Reset method   | December                                                                                                    | Self-hold                                                                                                    | Reset the alarm via communication or on the display.         |  |  |
|                | Reset method                                                                                                    | Automatic reset                                                                                                    | Automatically resets when the cause of the alarm is removed. |  |  |

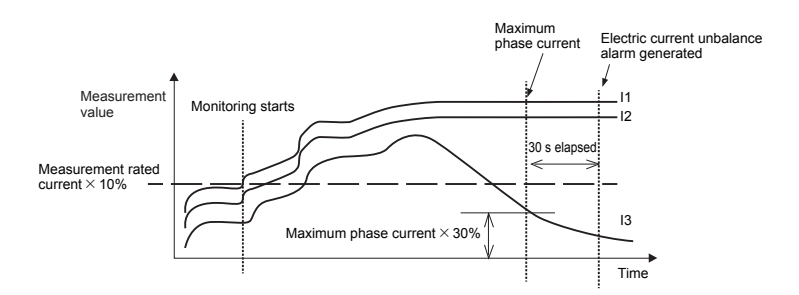

### 6.5.2 MDU Breaker status

| MDU Breaker status | Trip frequency                                                                                          | Communicates the total number of times the MDU Breaker has tripped from when usage<br>began to now.                                                                                                    |
|--------------------|----------------------------------------------------------------------------------------------------|----------------------------------------------------------------------------------------------------|
| details            | Open/close<br>frequency                                                                                 | Communicates the total number of times the MDU Breaker has opened/closed from when<br>usage began to now.                                                                                                    |
| Remarks            | <ul> <li>The following inter<br/>Measure trip free<br/>Measure open/cl<br/>Measure both trip</li> </ul> | ernal accessory devices are required to measure the trip frequency and open/close frequency.<br>guency: "MDU transmission alarm switch"<br>ose frequency: "MDU transmission auxiliary switch"<br>of frequency and open/close frequency: "MDU transmission alarm switch/auxiliary switch" |

### 6.5.3 Fault causes

| Fault cause details | Outputs to display/over communication the fault cause when MDU Breaker is tripped.                   |  |  |  |
|---------------------|----------------------------------------------------------------------------------------------------|--|--|--|
|                     | Communicates/displays either long time delay (LTD), short time delay (STD), or instantaneous (INST). |  |  |  |

### 6.5.4 Electric current demand upper/lower limit alarms

| Upper/lower limit alarm       | An alarm generation status is communicated if the electric current demand (current value of maximum phase electric current demand) exceeds the set upper limit value or falls below the set lower limit value. (It is not output to the display.) |                                                                                              |                                                                      |  |  |  |
|-------------------------------|----------------------------------------------------------------------------------------------------|----------------------------------------------------------------------------------------------|----------------------------------------------------------------------|--|--|--|
|                               | Alarm generation status Shows whether an alarm has been generated.                                                                                                    |                                                                                              |                                                                      |  |  |  |
|                               | Sets the upper limit setting                                                                                                    | value and lowe                                                                               | r limit setting value via communication. (Cannot be set on display.) |  |  |  |
| Setting method                | Upper limit setting value                                                                                                    | Sets the upper limit for the measurement value.                                              |                                                                      |  |  |  |
|                               | Lower limit setting value                                                                                                    | Sets the lower limit for the measurement value.                                              |                                                                      |  |  |  |
|                               | Monitoring                                                                                                    | Туре                                                                                         | Alarm generation condition                                           |  |  |  |
|                               | Lipper limit monitoring                                                                                                    | Generation                                                                                   | Measurement value > upper limit setting value                        |  |  |  |
| Alarm generation<br>condition | opper limit monitoring                                                                                                    | Recovery                                                                                     | Measurement value ≤ upper limit setting value                        |  |  |  |
|                               | Lower limit monitoring                                                                                                    | Generation Measurement value < lower limit setting value                                     |                                                                      |  |  |  |
|                               | Lower limit monitoring                                                                                                    | Recovery                                                                                     | Measurement value ≥ lower limit setting value                        |  |  |  |
| Reset method                  | Automatic reset. (No setting                                                                                                    | Automatic reset. (No settings.) Automatically resets when the cause of the alarm is removed. |                                                                      |  |  |  |

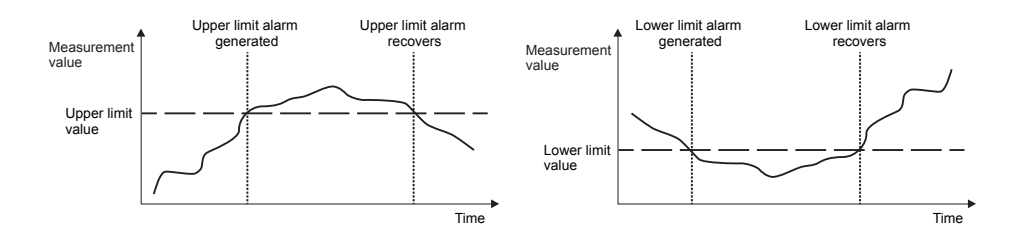

### 6.5.5 Neutral line open phase alarm (NLA)

| Alarm details  | Tr<br>(It                                                                                                    | The alarm generation status is displayed when the line voltage ≥ rated operation overvoltage, and the duration ≥ operating time. (It is not communicated.) |                 |                                                              |                                 |  |  |
|----------------|----------------------------------------------------------------------------------------------------|----------------------------------------------------------------------------------------------------|-----------------|--------------------------------------------------------------|---------------------------------|--|--|
|                | Set via communication or on the display<br>This function is turned ON when the line system is set to single-phase three-wire system. (The function is turned OFF<br>when set to any other line system.) |                                                                                                    |                 |                                                              | em. (The function is turned OFF |  |  |
| Setting method |                                                                                                    | Rated operati                                                                                                    | on overvoltage: | 135 VAC fixed (no settings)                                  |                                 |  |  |
| county moniou  | Operating tin<br>Rated inoper<br>Overvoltage                                                                                                    | Operating time:                                                                                                    |                 |                                                              | 1 s fixed (no settings)         |  |  |
|                |                                                                                                    | Rated inoperative overvoltage:                                                                                                    |                 |                                                              | 120 VAC                         |  |  |
|                |                                                                                                    | nertia inoperative time:                                                                                                    |                 | 0.1 s or more                                                |                                 |  |  |
|                | Set to either self-hold or automatic reset via communication or on the display.                                                                                                    |                                                                                                    |                 |                                                              |                                 |  |  |
| Reset method   |                                                                                                    | a at mathed                                                                                                    | Self-hold       | Reset the alarm via communication or on the display.         |                                 |  |  |
|                |                                                                                                    | eset method                                                                                                    | Automatic reset | Automatically resets when the cause of the alarm is removed. |                                 |  |  |

# 6.6 Electric energy pulse output/CC-Link communication section specifications 6.6.1 Electric energy pulse output

| Item               | Specification                                                                      |
|--------------------|------------------------------------------------------------------------------------|
| Output elements    | Solid state relay (SSR), No voltage a contact (113 and 114 terminals: no polarity) |
| Contact capacity   | Compatible with 24 VDC and 100 to 200 VAC, 20 mA                                   |
| Output pulse unit  | 1, 10, 100, 1000 and 10000 kWh/pulse (settable)                                    |
| Output pulse width | 0.35 to 0.45 s                                                                     |
| Max. wiring length | 100 m                                                                              |

### 6.6.2 CC-Link communication

| Item                              | Specification                                                                          |
|-----------------------------------|----------------------------------------------------------------------------------------|
| Communication method              | Broadcast polling method                                                               |
| Communication speed               | 156 k/625 k/2.5 M/5 M/10 Mbps                                                          |
| Synchronization method            | Frame synchronization method                                                           |
| Encoding method                   | NRZI                                                                                   |
| Transmission format               | Conforming to HDLC                                                                     |
| Number of occupied stations       | Remote device occupying 1 station                                                      |
| CC-Link version                   | CC-Link Ver. 1.10                                                                      |
| Max. total extension cable length | 1200 m (156 kbps), 900 m (625 kbps), 400 m (2.5 Mbps), 160 m (5 Mbps), 100 m (10 Mbps) |
| Number of connected units         | Max. 42                                                                                |
| Connecting cable                  | Cables applicable to CC-Link Ver. 1.10 (shielded 3-core twisted pair cables)           |

Note: Refer to the CC-Link Partner Association website (http://www.cc-link.org/) for details.

### 7. Names and Functions of MDU Parts

Some items or functions are not measured or displayed (transmit) depending on models or specifications. These items and functions will be skipped. \* Refer to "9. MDU Operation Procedure" for details.

### 7.1 Display/operation panel

Measurement values, alarms, setting values, etc. are displayed to allow you to make settings.

(1) Display

Measurement values, alarms, setting values, etc. are displayed.

In the display, the direction of display can be changed in accordance with the installation direction. Refer to "9.6.3 Setting method for LCD".

(2) Operation switch area

Use the switches to switch and set measurement values.

To switch screens and perform screen operations, use these upper (UP), lower (DOWN), left (RETURN), right (SELECT) and center (ENTER) switches.

The switches are in the four directions, and there is the center switch.

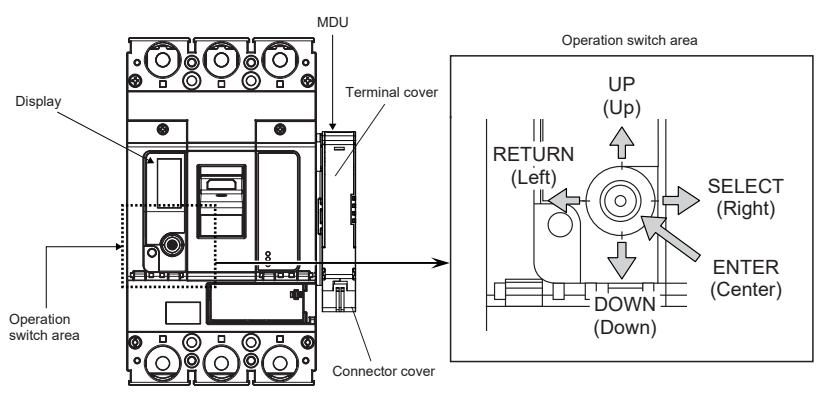

### 7.2 Terminal area

- Control power supply terminals L1, L2 Connect to the MDU control power supply. They have no polarity.
- (2) Grounding terminal FG Ground the FG terminal of the MDU as class D grounding.
- (3) Pulse output terminals 114, 113 (with power pulse output option) These are power pulse output terminals. They have no polarity.
- (4) CC-Link communication terminals DA, DB, DG, SLD (with CC-Link communication option) Connect to CC-Link communication signals DA, DB, DG, SLD.

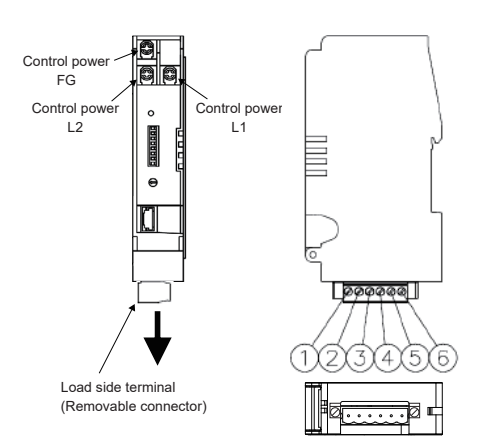

\*In the figure, the terminal cover and the connector cover are removed. \*In the case of no-transmission specification, the load side terminal is not provided.

| MDU     | [1] | [2] | [3] | [4] | [5] | [6] |
|---------|-----|-----|-----|-----|-----|-----|
| Pulse   | -   | -   | -   | -   | 113 | 114 |
| CC-Link | -   | SLD | -   | DG  | DB  | DA  |

Terminal layout chart

# 🕂 Caution

Do not connect anything to unused terminals.
 Do not use such terminals for connecting.

The MDU may break down if unused terminals are connected for use.

### 7.3 CC-Link setting area (with CC-Link communication option)

The MDU is a remote device station that occupies a single station. MDU input data is retained if a sequencer CPU error or data ring error occurs.

(1) Station number (STATION No.) setting switches

Open the cover for the setting area on the front of the MDU, and use the station number setting switches to set the CC-Link communication station number via BCD code.

(Setting range: 1 to 64) (factory setting: 1)

Setting example: Value of switches when turned ON: 10s place.....2  $\times$  10 = 20, 1s place.....8  $\times$  1 + 1  $\times$  1 = 9, 20 + 9 = 29, and then station number is 29.

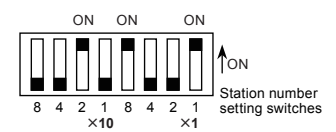

Configure so that there are no duplicate station numbers configured on the same transmission route. Refer to "7.4 Number of CC-Link communication connectable units and precautions" for information on the number of connectable units and combinations with other devices.

### (2) Communication speed (baud rate) setting switch

Use the communication speed setting switch to set the communication speed.

| Switch setting | Communication speed                                      |
|----------------|----------------------------------------------------------|
| 0              | 156 kbps (factory setting)                               |
| 1              | 625 kbps                                                 |
| 2              | 2.5 Mbps                                                 |
| 3              | 5 Mbps                                                   |
| 4              | 10 Mbps                                                  |
| 5 to 9         | Setting error (Turn ON L ERR. LED when the error occurs) |

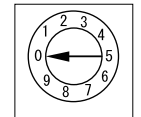

Communication speed setting switch

### (3) Reset switch

The reset switch restarts the MDU status. If the station number (STATION No.) setting switches or communication speed (baud rate) setting switch are operated after the control power supply is turned on, be sure to press the reset switch.

### (4) CC-Link communication LEDs

The CC-Link communication LEDs indicate the status of the transmission signal line and the error status of the MDU.

| LED name   | Details                            |  |
|------------|------------------------------------|--|
|            | ON: Communication normal           |  |
| L RUN LED  | OFF: Communication stopped         |  |
|            | ON: Communication data error       |  |
| L ERR. LED | Blinking: Communication data error |  |
|            | OFF: Communication normal          |  |
| SD LED     | Turns ON when sending data         |  |
| RD LED     | Turns ON when receiving data       |  |

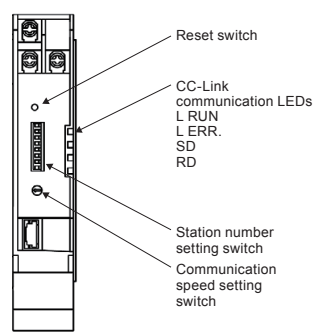

🕂 Caution

### CC-Link operation precautions

[1] Prior to powering the transmission line for CC-Link communication, set the station number for each device, while keeping the number of occupied stations in mind.

CC-Link devices use these station numbers to communicate, so configuring them is very important.

- [2] Use a thin stick to operate the station number setting switches, and make sure that they have been switched all the way to the number to set. Operate the station number configuration switches at 10 N or less.
- [3] If the station number setting switches are operated after turning the control power supply on, the set station number will not be recognized unless the reset switch is pressed.
- [4] Use a thin stick to firmly press the reset switch.

[5] Do not use a mechanical pencil to operate the switch. The lead could enter the gap in the switch, resulting in erroneous operation and even causing accident.

### 7.4 Number of CC-Link communication connectable units and precautions

The MDU is a remote device station that occupies a single station. The number of connectable units and combinations with other devices must satisfy both "number of connectable units in condition 1" and "number of connectable units in condition 2" below.

Number of connectable units in condition 1

 $\{(1 \times a) + (2 \times b) + (3 \times c) + (4 \times d)\} \leq 64$ 

- a : Number of units occupying one station (this applies to the MDU)
- b : Number of units occupying two stations
- c : Number of units occupying three stations
- d : Number of units occupying four stations

Number of connectable units in condition 2

- {(16 × A) + (54 × B) + (88 × C)} ≤ 2304
  - A : Number of remote I/O single stations  $\leq 64$
  - B : Number of remote device stations  $\leq$  42 (this applies to the MDU)
  - C : Number of local stations  $\leq 26$

If only MDUs are connected, up to 42 devices can be connected.

Number of connectable units in condition 1.....  $\{(1 \times 42) + (2 \times 0) + (3 \times 0) + (4 \times 0)\} = 42 \le 64$ Number of connectable units in condition 2.....  $\{(16 \times 0) + (54 \times 42) + (88 \times 0)\} = 2268 \le 2304$ 

# 7.5 Installation and wiring for products with CC-Link communication 7.5.1 Terminator installation

Terminators (included with the master unit) must be installed on the units at both ends of the CC-Link transmission line.

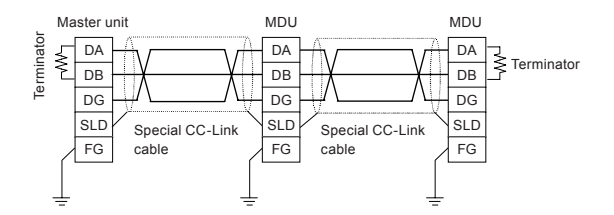

If the MDU is at the end of the CC-Link transmission line, connect a terminator between DA and DB in the MDU terminal block. Prepare the terminator included with the master unit as shown in the figure below.

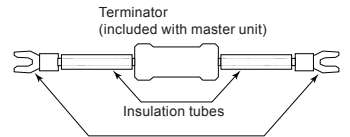

Crimp terminals with insulation sleeves

[Preparation method]

(1) Cut the resistor legs on both sides of terminator (leave 15 mm on each side).

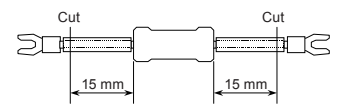

(2) Cut the insulation tubes 5 mm from their ends.

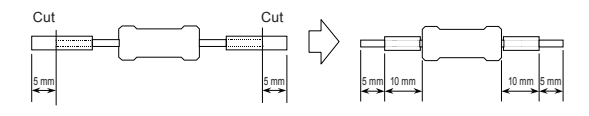

## ▲ Caution

• Terminators are not included with this product. Use the terminator included with the master unit.

Refer to the terminator manual included with the master unit for details on terminators.

### 7.5.2 Shielded wire grounding

Connect both ends of the shielded wires from the special CC-Link cable to "SLD" on each unit. Use "FG" on each unit as the dedicated ground.

Use class D grounding.

If a dedicated ground cannot be used, use a common ground as shown in the figure below.

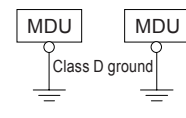

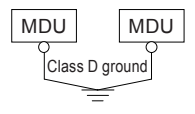

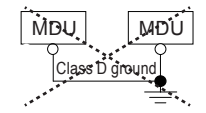

Dedicated ground ····· Best

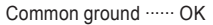

Common ground ..... Not possible

### 8. MDU Detailed Specifications

### 8.1 Precautions for measurement

(1) Electric current measurement accuracy

The MDU electric current measurement accuracy is  $\pm$  1.0% of the maximum current setting (measurement rated current) of the circuit breaker. For example, the permissible difference of NF400-SEW with MDU is 4.0A (400 A  $\times$  1.0%), so the permissible difference from a current of 0 A to 400 A would be  $\pm$  4.0 A.

If the measurement value is less than 1.0%, the display value is cut off to 0 A. However, if the current is 0.4% or more of the rated value, the electric power and electric energy are measured.

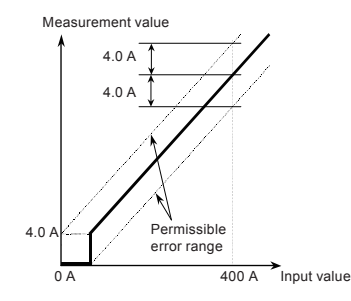

### (2) Demand value

The demand value is generally the average value over the demand time limit.

The demand time limit (to) is the time until the measurement display value (lo) when a fixed input (l) is continuously powered displays 95% of the input (l).

It will take an amount of time roughly equal to three times the time limit (to) to display 100% of the input (I).

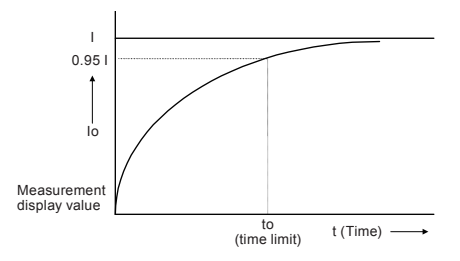

### (3) Power factor measurement accuracy

The MDU power factor measurement accuracy is 5% for an electric angle 90°.

This is phase angle 4.5\*. With regard to power factor this means that a display value up to around 0.3% (LEAD (forward) 99.7 to LAG (delay) 99.7) at 100% and around 6% (64.9 to 76.0) at 70.7% of LEAD or LAG will be allowed.

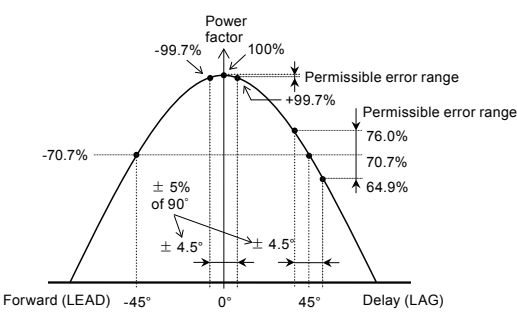

#### (4) Intermittent load (such as welder) measurement

Items such as current, voltage, and electric power are measured (sampled) once every 250 ms. Any values, such as current value, are calculated and the measurement value is updated at this timing.

However, the minimum update cycle for measurement results displayed on the display or output over communication data is 500 ms. This will result in a larger errors if there is a continuous load (such as due to a resistance welder), and is therefore not suited for measurement in such cases.

If a subordinate circuit breaker operates during a short or earth leakage, the operating current might be measured at a low value. Fault current is continuously monitored. However, the operating current of the MDU Breaker itself is measured, so the operating current of a subordinate circuit breaker cannot be measured.

#### (5) Operation during power outage/restoration

- The electric energy (integrated value) and reactive energy (integrated value) are stored in non-volatile memory when measurement values are updated or there is a power outage. When power is restored, it will continue measuring from the data that was stored prior to the power outage.
- Setting values are stored in non-volatile memory when set, so they do not need to be set again when power is restored.
- The device stores the last measurement display screen status prior to a power outage, and will return to this screen when the power is restored.
   The time setting might not be retained during a power outage. It should be reconfigured when power is restored. This setting is required to measure the "maximum value occurrence time" and "latest one hour amount" (the one hour amount from one hour to the next hour as measured by the internal clock).
- Maximum values and occurrence times are stored every 30 minutes. If there is a power outage, the data from 30 minutes prior to the power outage until the power outage may not be stored (in the worst case scenario).

### 9. MDU Operation Procedure

To set the display items and functions, use the operation switches as shown in the figure below. Some models do not measure or display (transmit) some items or functions. These functions and items will be skipped.

### 9.1 Operating method for main menu screen

The main menu screen provides access to each display screen. Use the UP/DOWN switches to select a screen to display/set, and then press ENTER to switch to the selected screen.

\* Text will be inverted (black background and white text) when selected.

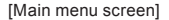

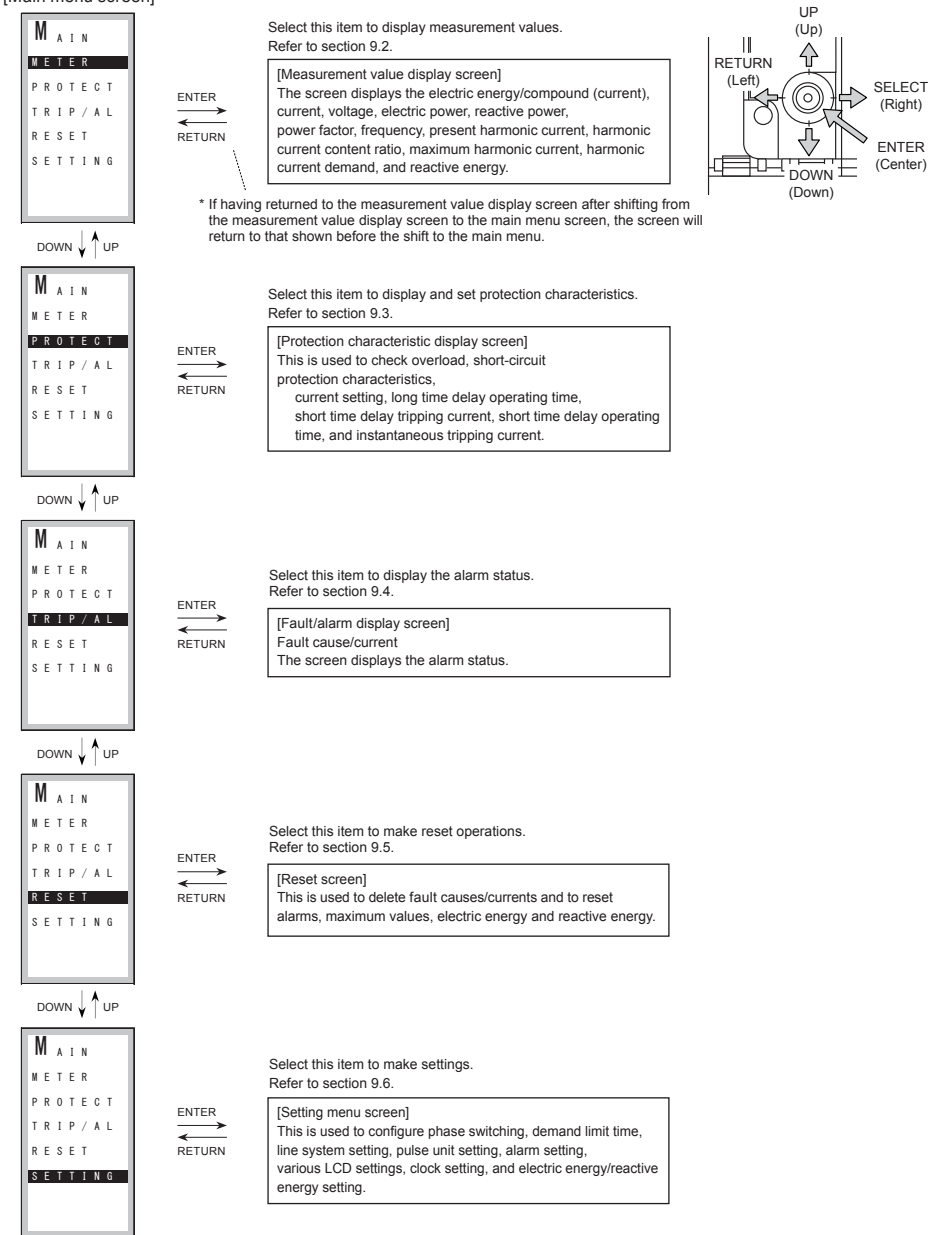

### 9.2 Measurement value display and display contents

- Select METER in the main menu screen. The measurement display screen can be opened with ENTER.
   The options switch with UP/DOWN as follows: EP ⇔ I ⇔ V ⇔ P ⇔ Q ⇔ PF ⇔ Hz ⇔ HI (A) ⇔
   HI (%) ⇔ HI (A) ⇔ HI (A) ⇔ EQ ⇔ Seq ⇔ EP....
- Press RETURN to return to the main menu screen from each screen.

When the screen has shifted to the main menu screen and then shifted to the measurement value display screen again, the screen selected before the shift will be displayed. • EP : Electric energy : Load current • • V : Line voltage • P : Electric power • Q : Reactive power ● PF : Power factor • Hz : Frequency • HI (A) : Harmonic current HI (%): Harmonic current content rate • EQ : Reactive energy

: Phase sequence display

Seq

- (1) Electric energy/Compound (current + electric energy)
  - · Measured electric energy values and compound values (current + electric energy) are displayed. Use SELECT to switch display screens.

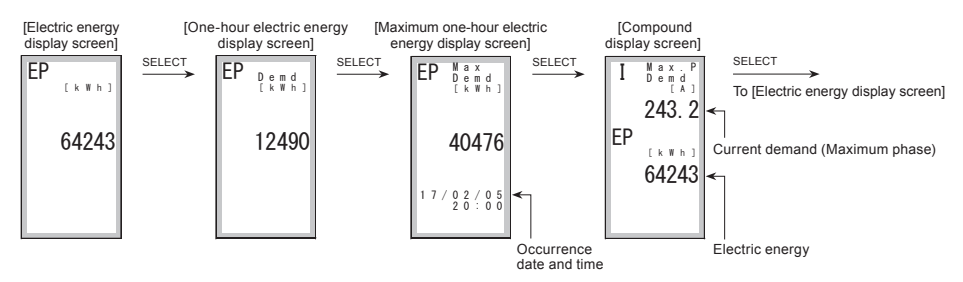

### (2) Current of each phase

The measured current values of the phases are displayed. Use SELECT to switch display screens.

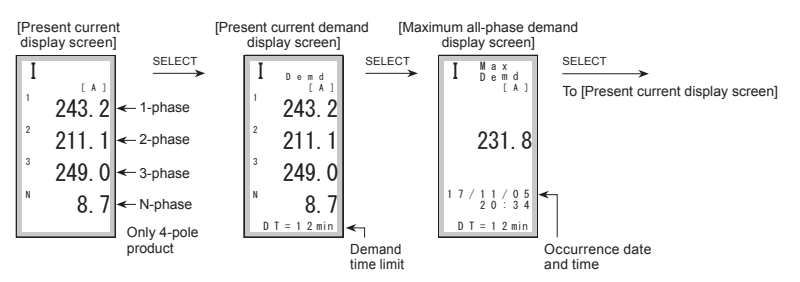

### (3) Line voltage

· Measured line voltage values are displayed. Use SELECT to switch display screens.

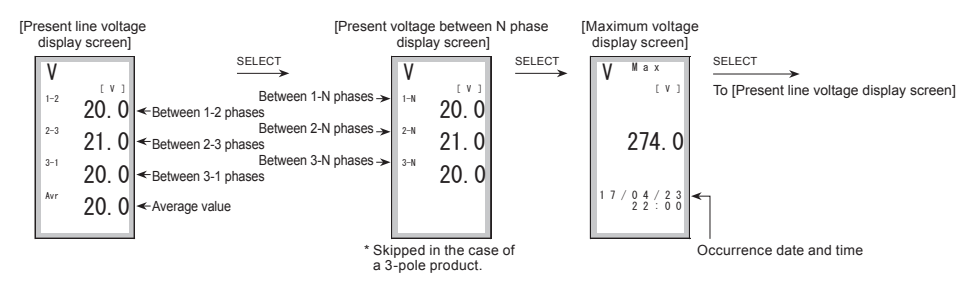

### (4) Electric power

· Measured electric power values are displayed. Use SELECT to switch display screens.

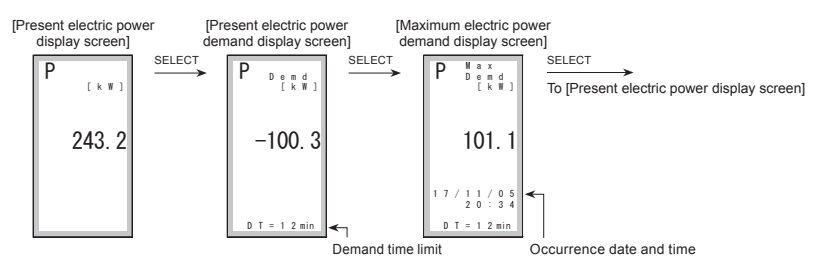

(5) Reactive power

· Measured reactive power values are displayed. Use SELECT to switch display screens.

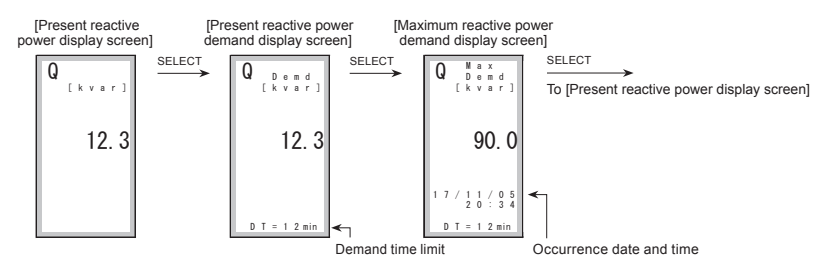

### (6) Power factor

· Measured power factor values are displayed. Use SELECT to switch display screens.

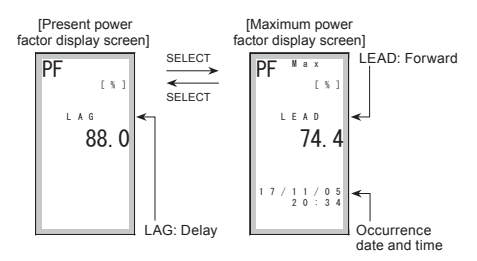

(7) Frequency

· The present frequency is displayed.

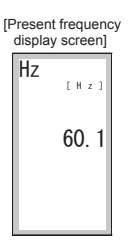

(8) Present harmonic current

• The total value of present harmonic current value of each phase, and the measurement values of fundamental frequency and each harmonic order are displayed. Use SELECT to switch display screens.

Display switches as follows: Total value → fundamental frequency (1st oder) → 3rd order → ... 19th order → total value....

[Present harmonic

current display screen ]

| Total value                                                                                       | Fundamental frequency (1st order)                 | 3rd order                                                                                                    | 19th order                                                   |
|---------------------------------------------------------------------------------------------------|---------------------------------------------------|----------------------------------------------------------------------------------------------------|--------------------------------------------------------------|
| Iteration         Select           HI         total value         Select           2         20.5 | HI 1 st (A)<br>1 11.5<br>2 22.2<br>3 25.1<br>50.8 | Sind order         SELECT           I         10.5         2           2         16.2         3           N         20.8         2 | HI 19th order<br>HI 19th<br>1 3.5<br>2 4.2<br>3 5.1<br>8 9.8 |
| Only 4-pole                                                                                       |                                                   |                                                                                                    |                                                              |

(9) Harmonic current content rate

The total value of harmonic current content rate of each phase, and the measurement value of each harmonic order are displayed. Use SELECT to switch display screens.

Display switches as follows: Total value → 3rd order → ... 19th order 19 → total value ....

[Harmonic current content

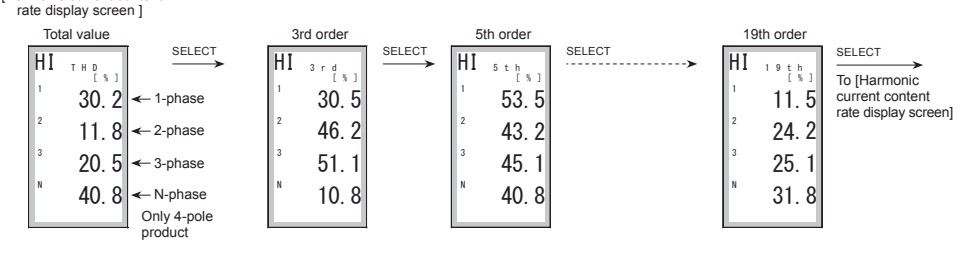

(10) Maximum harmonic current

• The maximum harmonic current and maximum value occurrence time of each harmonic order are displayed. Use SELECT to switch display screens. Display switches as follows: Fundamental frequency (1st order) → 3rd order → ... 19th order → fundamental frequency (1st order)....

### [Maximum harmonic current display screen]

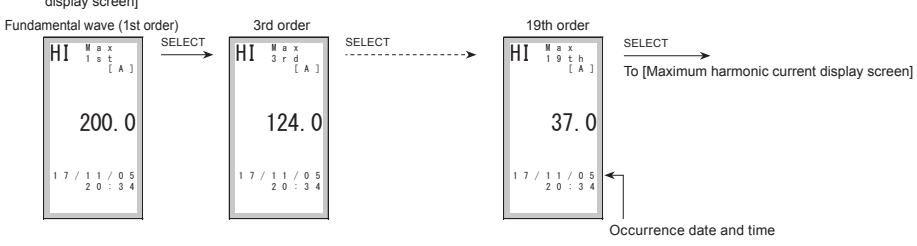

(11) Harmonic current demand value

The harmonic current demand, the maximum harmonic current demand value and the occurrence time are displayed. Use SELECT to switch display screens.

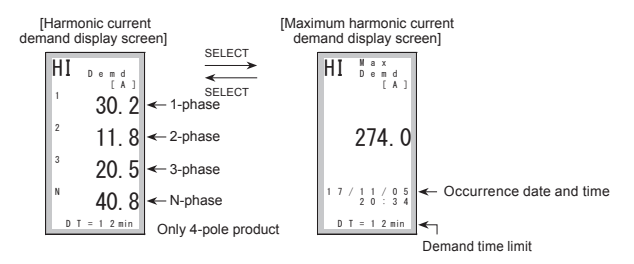

### (12) Reactive energy

· Measured reactive energy values are displayed. Use SELECT to switch display screens.

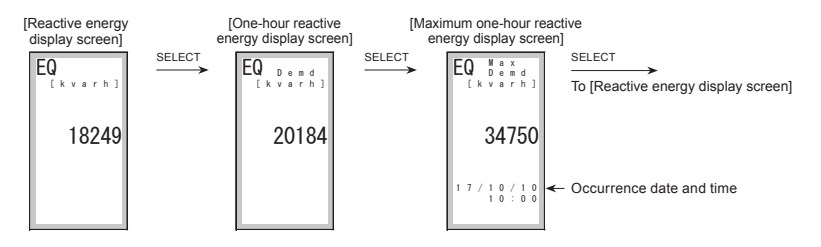

(13) Phase sequence

·The phase sequence of the main circuit is displayed. (Enabled during three-phase, three-wire system. Displayed as "- - -" when disabled.)

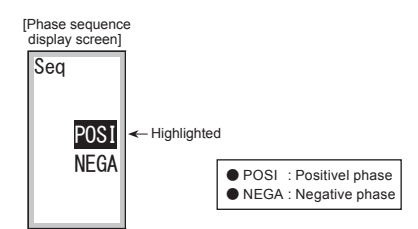

### 9.3 Display method for protection characteristic setting values

· Select PROTECT from the main menu screen and press ENTER to switch to the protection characteristics selection screen.

 $\cdot \text{The options switch as follows: LTD} \Leftrightarrow \text{STD/INST} \Leftrightarrow \text{ER} \Leftrightarrow \text{LTD} \dots$ 

\* Protection characteristics cannot be set (changed). Use the setting dials on the MDU Breaker main unit to change them.

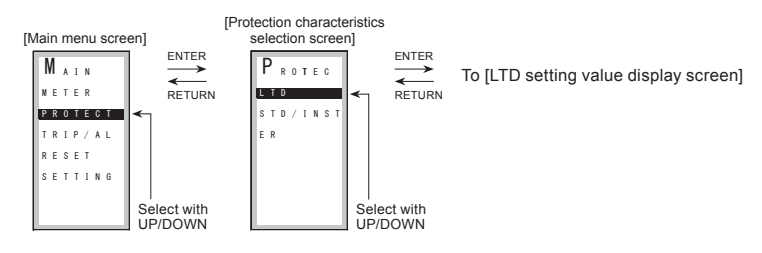

### (1) Current setting check

Select Ir in the LTD setting value display screen. The current setting of the MDU Breaker main unit can be checked.

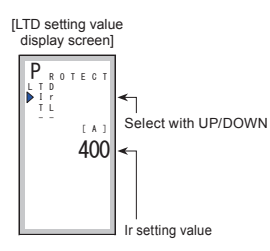

(2) Long limit operating time TL check

· Select TL in the LTD setting value display screen. The long limit operating time (TL) setting value of the MDU Breaker main unit can be checked.

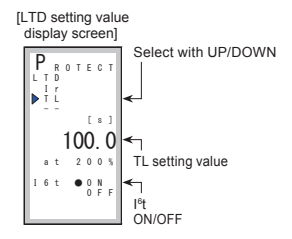

(3) Short time delay tripping current (Is)

· Select STD/INST in the protection characteristics selection screen. (Screen [1])

·The short time delay tripping current (Is) setting value can be checked in the STD/INST setting value display screen. (Screen [2])

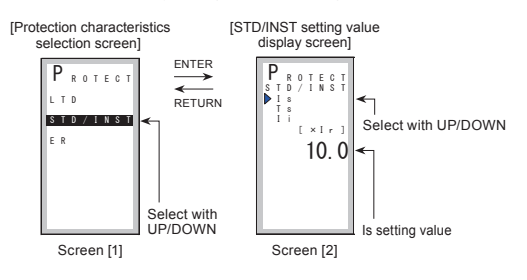

(4) Short time delay operating time (Ts) check

The short time delay operating time (Ts) setting value can be checked in the STD/INST setting value display screen.

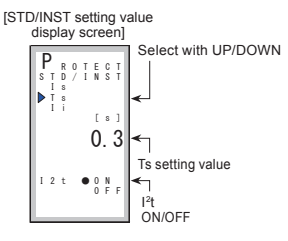

(5) Instantaneous tripping current (li) check

·The instantaneous tripping current (li) setting value can be checked in the STD/INST setting value display screen.

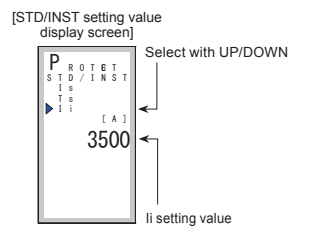

(6) Rated sensitivity current I⊿n and maximum operating time (Te) display

Select ER in the protection characteristic selection screen. (Screen [1])

\* "--" displayed for MCCBs.

\* ER: Electric leakage characteristic.

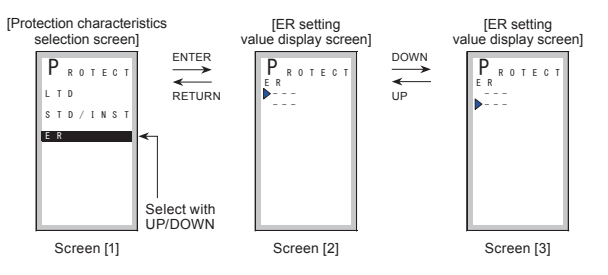

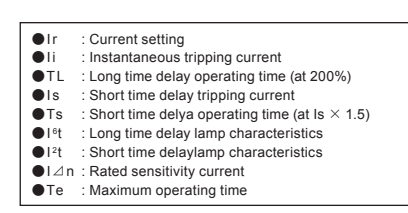

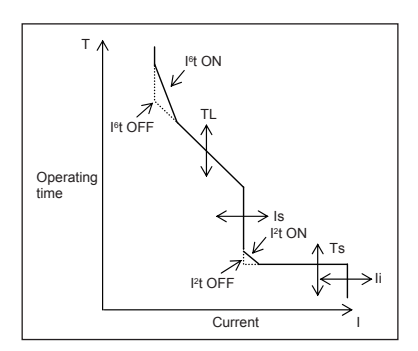

### 9.4 Fault/Alarm display methods and display contents

- · Select TRIP/AL in the main menu screen and press ENTER to switch to the fault/alarm display screen.
- · The screen switches between the fault cause/current display screen and the alarm display screen with UP/DOWN.

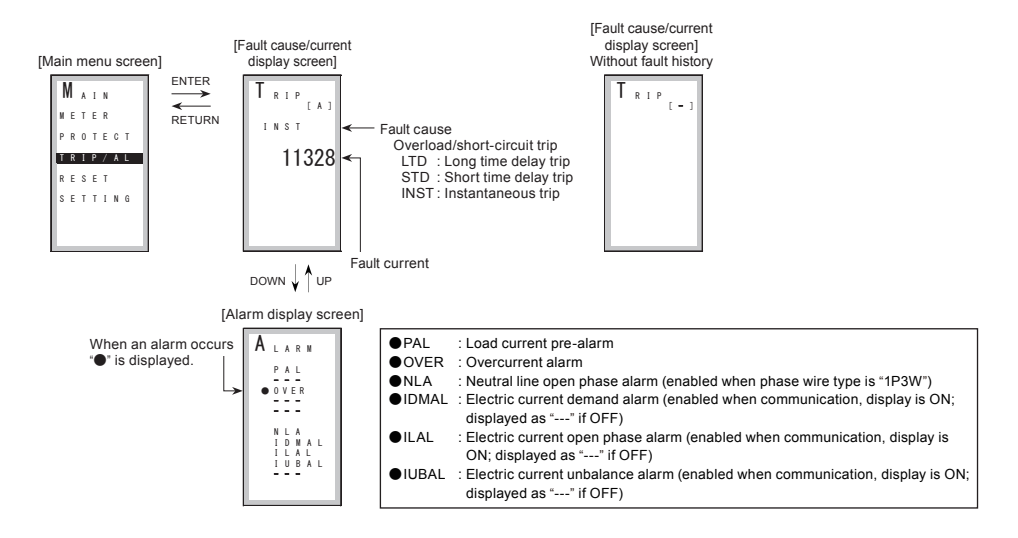

- The screen automatically switches and information is displayed in the fault cause/current display screen when a fault occurs, and in the alarm display screen when an alarm occurs. In addition, the backlight is lit in red.
- The illumination of the backlight goes back to white when any of the operation buttons is pressed, and the display screen also goes back to
  the previous screen that was being displayed before the alarm display screen was displayed.
- (An alarm that has been output keeps remaining in the alarm output status until it is reset.)
- The illumination of the backlight goes back to white if the cause of the alarm is removed when the alarm reset method is set to auto reset, and the display screen also goes back to the previous screen that was being displayed before the alarm display screen was displayed. (The output alarm is also reset.)

# 9.5 Method for resetting fault cause/current, alarm, maximum value, electric energy, and reactive energy

- · Select RESET in the main menu screen and press ENTER to switch to the reset screen.
- · The options switch as follows: TRIP ⇔ ALARM ⇔ ALL ⇔ EP (Wh) ⇔ EQ (varh) ⇔ TRIP....
- · Select the item that you wish to reset, and apply the selection with ENTER
- · Select YES in the allow changes screen and execute the reset with ENTER.

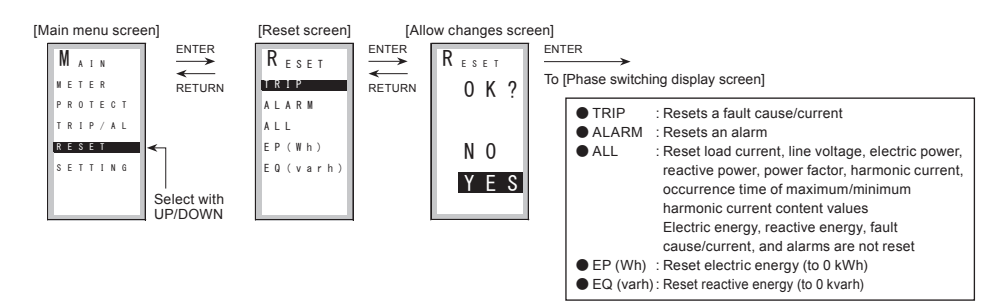

### 9.6 Method for various settings

- · Select SETTING in the main menu screen and press ENTER to switch to the setting screen.
- · The options switch as follows: Measure ⇔ Alarm ⇔ LCD ⇔ Date ⇔ EP/EQ ⇔ Measure...

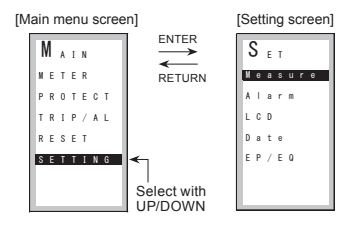

### 9.6.1 Setting method for measurement-related items

· Select Measure in the setting screen and press ENTER to switch to the measurement setting screen. · The options switch as follows: Phase ⇔ Demand ⇔ LineSys ⇔ Pulse ⇔ Phase....

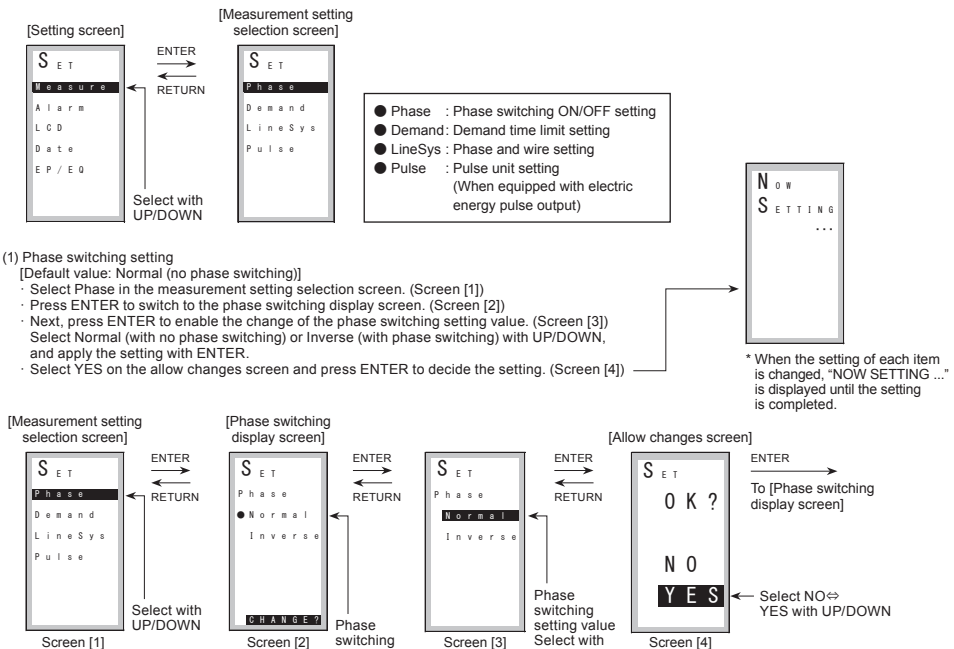

UP/DOWN

setting value

Screen [1]

(2) Demand time limit setting

[Default value: 2 min]

- · Select Demand on the measurement setting selection screen. (Screen [1])
- · Press ENTER to switch to the demand time limit display screen. (Screen [2])
- · Next, press ENTER to enable the change of the demand time limit display setting.
- (Screen [3])0 ⇔ 1 ⇔ 2 ⇔...⇔ 14 ⇔ 15 ⇔ 0...(per 1 minute). Press ENTER to decide the setting.
- · Select YES on the allow changes screen and press ENTER to decide the setting. (Screen [4])

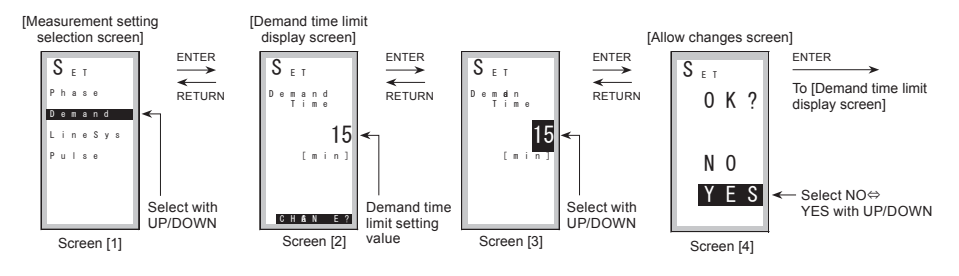

(3) Line system setting

- [Default value: 3P3W] (3P4W for 4-pole products)
  - Select LineSys on the measurement setting selection screen. (Screen [1])
- · Press ENTER to switch to the line system display screen. (Screen [2])
- · Next, press ENTER to enable changes in the line system display screen. (Screen [3])
- Select one of the following with UP/DOWN.

1P2W (single-phase two-wire)

1P3W (single-phase three-wire)

3P3W (three-phase three-wire)

3P4W (three-phase four-wire) \*Only for 4-pole product

Press ENTER to decide the setting.

· Select YES on the allow changes screen and press ENTER to decide the setting. (Screen [4])

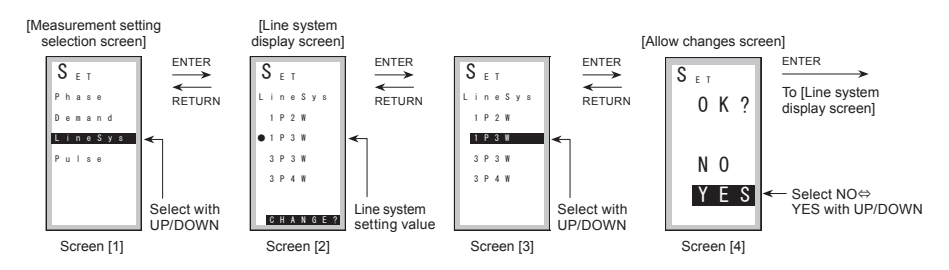

(4) Pulse unit setting

[Default value: 1 kWh]

· Select Pulse on the measurement setting selection screen. (Screen [1])

· Press ENTER to switch to the pulse unit display screen. (Screen [2])

· Next, press ENTER to change the pulse unit setting value. (Screen [3])

The settings switch as follows: 1 ⇔ 10 ⇔ 1000 ⇔ 1000 ⇔ 10000 ⇔ 1 ... (kWh/Pulse). Press ENTER to decide the setting.

· Select YES on the allow changes screen and press ENTER to change the setting. (Screen [4])

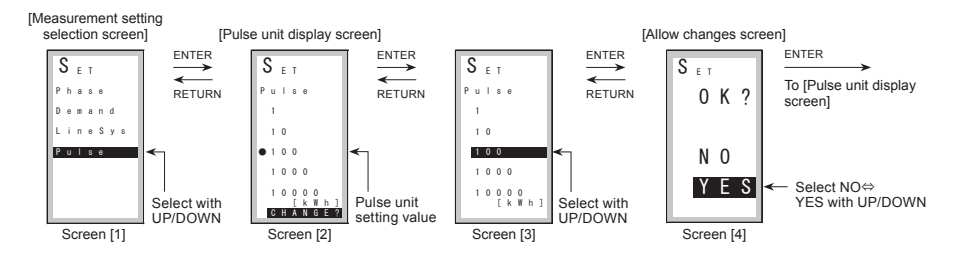

### 9.6.2 Setting method for alarms

- · Select Alarm on the setting screen and press ENTER to switch to the alarm setting selection screen.
- · The options switch as follows: PAL  $\Leftrightarrow$  IDM\_AL  $\Leftrightarrow$  ILA\_AL  $\Leftrightarrow$  IUB\_AL  $\Leftrightarrow$  AL\_Hold  $\stackrel{\circ}{\leftrightarrow}$  PAL....

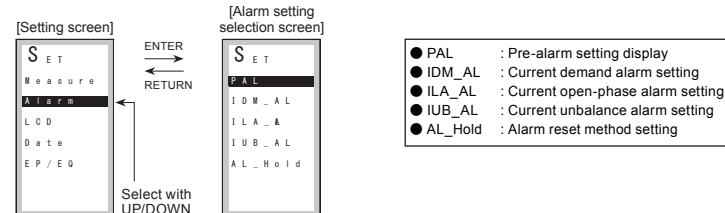

- (1) Pre-alarm (PAL) setting check
  - Select PAL on the alarm setting selection screen. (Screen [1])
  - Press ENTER to open the PAL setting check screen that allows you to check the pre-alarm current (lp) and pre-alarm operation time (Tp) setting
    values for the MDU Breaker main unit. (Screen [2])
  - \*Characteristics cannot be set (changed). Use the setting dials on the MDU Breaker main unit to change them.
  - \*There is no setting dial for the pre-alarm operating time. The setting is 1/2 the long time delay operating time (TL).

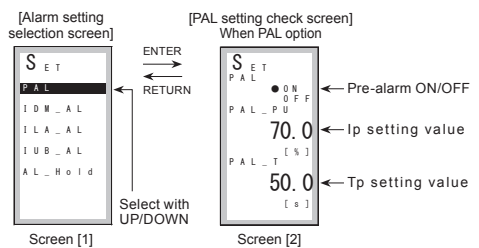

(2) Electric current demand alarm (IDM AL) setting

- [PU default value: 100%, TIME default value: 2 min.]
- · Select IDM\_AL on the alarm setting selection screen. (Screen [1])
- Press ENTER to switch to the electric current demand alarm setting display screen. (Screen [2])
- Press ENTER, select ON (function enabled) or OFF (function disabled), and press ENTER to decide the setting. (Screen [3])
- [1] ON (function enabled) setting method
- · The pickup current setting value can be changed between 50.0 and 100.0 (per 1.0%). (Screen [4])
- Press ENTER to switch to the demand time limit setting value.
- The demand time limit setting value can be changed between 1.0 and 10.0 (per 1.0 minute)  $\Leftrightarrow$  15.0  $\Leftrightarrow$  20.0  $\Leftrightarrow$  25.0  $\Leftrightarrow$  30.0 (per 5.0 minutes). (Screen [5])
- Press ENTER to switch to the allow changes screen.
- · Select YES on the allow changes screen and press ENTER to decide the setting. (Screen [6])
- [2] OFF (function disabled) setting method
- After selecting OFF from the ON/OFF setting, press ENTER to switch to the allow changes screen. Select YES and press ENTER to decide the setting. (Screen [6])

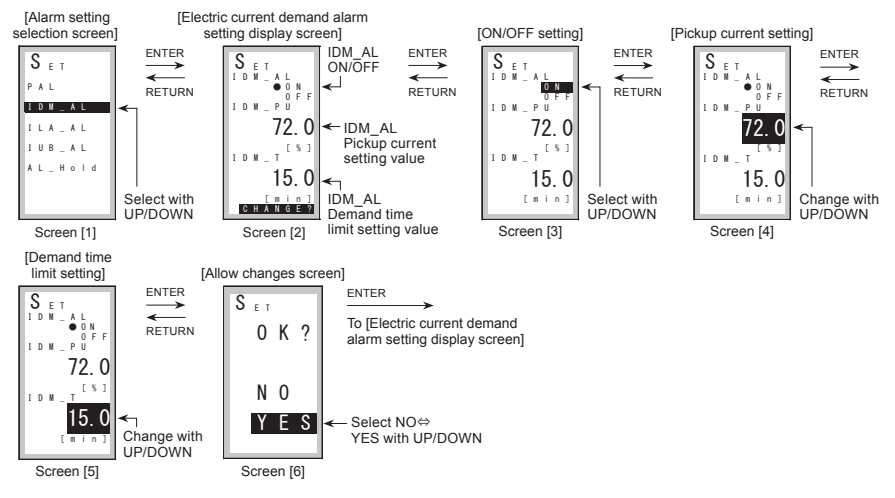

(3) Electric current open phase alarm (ILA\_AL) setting

- · Select ILA\_AL on the alarm setting selection screen. (Screen [1])
- · Press ENTER to switch to the electric current open phase alarm setting display screen. (Screen [2])
- Press ENTER again, select ON (function enabled) or OFF (function disabled), and press ENTER to decide the setting. (Screen [3])
- · Select YES on the allow changes screen and press ENTER to decide the setting. (Screen [4])

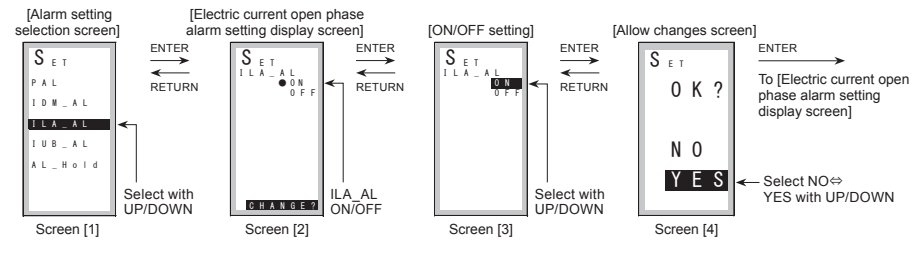

(4) Electric current unbalance alarm (IUB\_AL) setting

- · Select IUB\_AL on the alarm setting selection screen. (Screen [1])
- · Press ENTER to switch to the electric current unbalance alarm setting display screen. (Screen [2])
- Press ENTER again, select ON (function enabled) or OFF (function disabled), and press ENTER to decide the setting. (Screen [3])
- Select YES on the allow changes screen and press ENTER to decide the setting. (Screen [4])

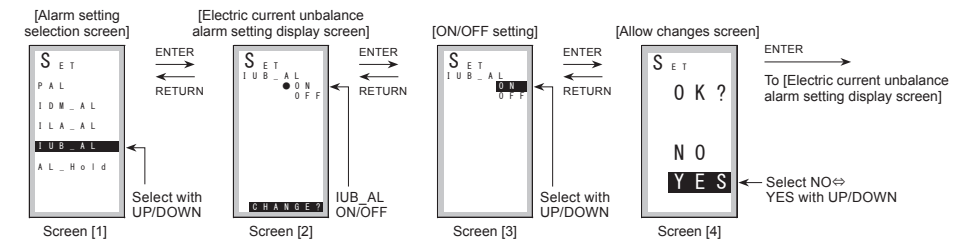

(5) Alarm reset method setting

- [Default value: AutoRes (auto reset)]
- · Select AL\_HOLD on the alarm setting selection screen. (Screen [1])
- Press ENTER to switch to the alarm reset method setting display screen. (Screen [2])
- Press ENTER, select AutoRes (auto reset) or Holding (self holding), and press ENTER to decide the setting. (Screen [3]) Select YES on the allow changes screen and press ENTER to decide the setting. (Screen [4])

![](_page_43_Figure_17.jpeg)

### 9.6.3 Setting method for LCD

- $\cdot$  Select LCD on the setting screen and press ENTER to switch to the LCD setting selection screen.
- $\cdot$  The options switch as follows: LCD-BL  $\Leftrightarrow$  Contrast  $\Leftrightarrow$  Direction  $\Leftrightarrow$  LCD-BL....

![](_page_44_Figure_3.jpeg)

(1) LCD backlight setting

[Default value: AutoOFF (auto shutoff)]

 Select LCD-BL on the LCD setting selection screen and press ENTER to switch to the LCD backlight setting display screen. (Screens [1] [2]) AutoOFF (Auto shutoff: The light automatically turns off when no operation is made for approximately 5 minutes. The light turns on again with switch operation.) Select ON (ON at all times) or OFF (OFF at all times) and press ENTER to decide the setting. (Screen [3])
 Select YES on the allow changes screen and press ENTER to decide the setting. (Screen [4])

![](_page_44_Figure_7.jpeg)

(2) LCD contrast setting

[Default value: 2 (middle value between 0 and 4)]

· Select Contrast on the LCD setting selection screen. (Screen [1])

 $\cdot$  Press ENTER to switch to the LCD contrast setting display screen. (Screen [2]) Use UP/DOWN to switch the contrast of the screen. Press ENTER to decide the setting.

![](_page_44_Figure_12.jpeg)

### (3) Display method setting

- [Default value:1 2 (Vertical direction display)]
- $\cdot\,$  Select Direction on the LCD setting selection screen. (Screen [1])
- · Press ENTER to open the display direction setting display screen. (Screen [2])
- Press ENTER and select one from the following options:
- 1 2 : Vertical direction display
- $\sim$   $\rightarrow$ : Horizontal direction display 1
- ← : Horizontal direction display 2
   Apply the setting with ENTER. (Screen [3])
- Select YES on the allow changes screen and press ENTER to decide the setting. (Screen [4])
- \* Returns to the screen in the display direction changed.
- \* The direction of the operation switches is also changed to fit the installation direction of the MDU Breaker.

![](_page_45_Figure_11.jpeg)

· Vertical direction display

![](_page_45_Figure_13.jpeg)

![](_page_45_Figure_14.jpeg)

Ι

EP

![](_page_45_Figure_15.jpeg)

· Horizontal direction display - 2

![](_page_45_Figure_17.jpeg)

### 9.6.4 Setting method for date and time

[Default value: 10/01/01 00:00]

- · Select Date on the setting screen. (Screen [1])
- · Press ENTER to switch to the time setting display screen. (Screens [2] to [4])
- Press ENTER or SELECT to shift from Year → Month → Day → Hour → Minute. Press Return to return from Minute → Hour → Day → Month → Year. Select an item to change, and then change the value with UP/DOWN. (Screens [3] to [4])

After setting the minute, press ENTER to switch to the allow changes screen. Select YES and press ENTER to decide the setting. (Screen [5])

\* The year setting takes a two digit number, where 00 to 99 corresponds to 2000 to 2099.

![](_page_46_Figure_7.jpeg)

### 9.6.5 Setting method for electric energy

 Select EP/EQ from the setting item selection screen and press ENTER to switch to the electric energy setting selection screen. The options switch as follows: EP (Wh) ⇔ EQ (varh) ⇔ EP (Wh)....

![](_page_46_Figure_10.jpeg)

(1) Electric energy setting

- Select EP (Wh) in the electric energy setting selection screen and press ENTER to go to the electric energy setting display screen. (Screen [1])
   Press ENTER to enable the setting of electric energy. (Screen [2])
- Press ENTER or SELECT to toggle the options between Leftmost digit ... →
- ... Rightmost digit, or press RETURN to toggle in the reverse direction from Rightmost digit ... → Leftmost digit. (Screens [2] [3]) Select a digit to change the value.
- · After setting the rightmost digit, press ENTER to display the allow changes screen. Select YES and press ENTER to decide the setting. (Screen [4])

![](_page_46_Figure_16.jpeg)

(2) Reactive energy setting

- Select EQ (varh) in the electric energy setting selection screen and press ENTER to go to the reactive energy setting display screen. (Screen [1])
- Press ENTER to enable the setting of reactive energy. (Screen [2])
   Press ENTER or SELECT to toggle the options between Leftmost digit ... →
   ... Rightmost digit, or press RETURN to toggle in the reverse direction from Rightmost digit ... → Leftmost digit. (Screens [2] [3])
   Select a digit to change the value.
- After setting the rightmost digit, press ENTER to display the allow changes screen. Select YES and press ENTER to decide the setting. (Screen [4])

![](_page_47_Figure_4.jpeg)

# 9.7 Measurement display list (1) Vertical display

| punodu    | [One-hour Maximum one-hour<br>[Electric energy] electric energy] [Compound]<br>[FP FP and FP and FP The second I have P | current   | [Present harmonic current]       Total value       Fundamental frequency       3rd       HI       HI                                                                                                    |
|-----------|----------------------------------------------------------------------------------------------------|-----------|----------------------------------------------------------------------------------------------------|
| ergy/Co   |                                                                                                    | rmonic    |                                                                                                    |
| ric ene   | 64243 12490 40476 EP                                                                                                    | ent ha    | $\begin{bmatrix} 2 & 54.2 \\ 3 & 35.1 \end{bmatrix} \begin{bmatrix} 2 & 22.2 \\ 3 & 25.1 \end{bmatrix} \begin{bmatrix} 2 & 16.2 \\ 3 & 21.1 \end{bmatrix} \begin{bmatrix} 2 & 4.2 \\ 3 & 5.1 \end{bmatrix}$                                                                                                    |
| [1] Elect | 17/11/05                                                                                                    | [8] Pres  | "         60.8         "         50.8         "         20.8         "         9.8                                                                                                    |
| se        | [Present current [Maximum<br>[Present current] demand] all-phase demand]                                                | ] ate     | [Harmonic current content rate]<br>Total value 3rd 5th ······ 19th                                                                                                    |
| ch pha    |                                                                                                    | content   | HI THD HI ST d HI ST D HI ST D |
| it of ea  | 243. 2 243. 2<br><sup>2</sup> 211. 1 <sup>2</sup> 211. 1 231. 8                                                         | current   | $\begin{array}{c ccccccccccccccccccccccccccccccccccc$                                                                                                    |
| Currer    | <sup>3</sup> 249.0 <sup>3</sup> 249.0 <sup>17/11/05</sup>                                                               | rmonic    | <sup>3</sup> 20.5 <sup>3</sup> 51.1 <sup>3</sup> 45.1 <sup>3</sup> 25.1                                                                                                    |
| [2]       | 8. / 8. / 2 0 : 3 4<br>D T = 1 2 min                                                                                    | [9] Ha    | 40.8 10.8 40.8 31.8                                                                                                    |
|           | [Present line [Present voltage [Maximum voltage] voltage]                                                               | current   | Maximum harmonic current]<br>Total value 3rd ····· 19th                                                                                                    |
| oltage    | v [v]<br>1-2 20.0 [v] [v] [v] [v]<br>1-3 20.0 [v]                                                                       | rmonic    | ni ist<br>IAJ                                                                                                    |
| Line      | <sup>2-3</sup> 21. 0 <sup>2-4</sup> 21. 0 74. 0                                                                         | num ha    | 200. 0 124. 0 37. 0                                                                                                    |
| [3]       | Arr 20.0 20.0 17 / 04 / 23<br>2 2 : 0 0                                                                                 | 0] Maxir  | 1 7 / 1 1 / 0 5<br>2 0 : 3 4<br>1 7 / 1 1 / 0 5<br>2 0 : 3 4<br>1 7 / 1 1 / 0 5<br>2 0 : 3 4                                                                                                    |
|           | [Present electric [Present voltage [Maximum electric onwert demand]                                                     | []        | [Harmonic [Maximum harmonic current demand]                                                                                                    |
| ower      |                                                                                                    | nt dema   |                                                                                                    |
| ectric p  | 243. 2 -100. 3 101. 1                                                                                                   | lic curre | <sup>2</sup> 30. 2<br><sup>2</sup> 11. 8 74. 0                                                                                                    |
| [4] Ek    | 17/11/05                                                                                                    | Harmor    | <sup>3</sup> 20.5                                                                                                    |
|           | D T = 1 2 min                                                                                                    | <u>E</u>  | 40. 0<br>D T = 1 2 min                                                                                                    |
| <u> </u>  | [Present reactive [Present reactive [Maximum reactive power] voltage demand] power demand]                              | λf        | [One-hour [Maximum one-hour<br>[Reactive energy] reactive energy]                                                                                                    |
| e powe    | U Dend<br>[kvar] [kvar]                                                                                                 | e eneç    | EV Deed<br>[kvarh] EV Deed<br>[kvarh]                                                                                                    |
| Reactiv   | 12. 3 12. 3 90. 0                                                                                                    | Reactiv   | 18249 20184 34750                                                                                                    |
| [5] R     | 17/11/05<br>20:34                                                                                                    | [12] F    | 17710710                                                                                                    |
|           | [Present [Maximum                                                                                                    | +         |                                                                                                    |
| tor       | power factor] PF PF PF PF PF PF PF PF PF PF PF PF PF                                                                    | lence     | [Phase sequence]<br>Seq                                                                                                    |
| ver fac   |                                                                                                    | te sedr   | POSI                                                                                                    |
| [6] Pov   | 88.0 74.4                                                                                                    | ] Phas    | NEGA                                                                                                    |
|           | 1 7 / 1 1 / 0 5<br>2 0 : 3 4                                                                                            | 13        |                                                                                                    |
|           | [Frequency]                                                                                                    |           |                                                                                                    |
| ancy      | Нz (н z )                                                                                                    |           |                                                                                                    |
| Frequi    | 60. 1                                                                                                    |           |                                                                                                    |
|           |                                                                                                    |           |                                                                                                    |
|           |                                                                                                    |           |                                                                                                    |

### (2) Horizontal display

| [1] Electric            | [Electric energy]                      | [One-hour electric energy]            | [Maximum one-hour electric energy] [Compound]                                                                                                    |
|-------------------------|----------------------------------------|---------------------------------------|----------------------------------------------------------------------------------------------------|
| energy/<br>Compound     | EP [kwh]                               | EP Dend [kwh]                         | EP Nax<br>Dend [kwh] I Nax.P [A]<br>Dend 240.0                                                                                                    |
| Compound                | 64243                                  | 12490                                 | 40476 FP [k = h]                                                                                                    |
|                         |                                        |                                       | 17/11/05 20:00 <b>64243</b>                                                                                                    |
| [2] Current of          | [Present current]                      | [Present current demand]              | [Maximum all-phase demand]                                                                                                    |
| each phase              | I [A]                                  | I Demd DT=12min<br>[A]                | I Max DT=12 min<br>Demd [A]                                                                                                    |
|                         | 243. 2 249. 0                          | 243. 2 249. 0                         | 243. 2                                                                                                    |
|                         | 211.1 8.7                              | 211.1 8.7                             | 17/11/05 20:34                                                                                                    |
| [3] Line                | [Present line voltage]                 | Present voltage between N phase       | s] [Maximum voltage]                                                                                                    |
| voltage                 | V [v]                                  | V [ v ]                               | V <sup>wax</sup> [v]                                                                                                    |
|                         | 20.0 20.0                              | 20.0 20.0                             | 274. 0                                                                                                    |
|                         | 21.0 20.0                              | 21.0                                  | 17/04/23 22:00                                                                                                    |
| [4] Electric            | [Present electric power]               | [Present voltage demand]              | [Maximum electric power demand]                                                                                                    |
| power                   | P [kw]                                 | P Demd [kW]                           | P Max D I = 12 mn<br>D e m d [k W]                                                                                                    |
|                         | 243. 2                                 | -100. 3                               | 101.1                                                                                                    |
|                         |                                        |                                       | 17/04/23 22:00                                                                                                    |
| [5] Reactive            | [Present reactive power]               | Present reactive voltage demand       | [] [Maximum reactive power demand]                                                                                                    |
| power                   | Q [kvar]                               | Q Demd [kvar]                         | Q Dend [kvar]                                                                                                    |
|                         | 211.1                                  | 12.3                                  | 90.0                                                                                                    |
|                         |                                        |                                       | 17/04/23 22:00                                                                                                    |
| [6] Power               | [Present power factor]                 | [Maximum power factor]                | [7] Frequency [Frequency]                                                                                                    |
| lactor                  | FF [8]                                 | FF [5]                                |                                                                                                    |
|                         | LAG 88.0                               | LEAD 74.4                             | 60.1                                                                                                    |
|                         |                                        | 17/11/05 20:34                        |                                                                                                    |
| [8] Present             | [Present harmonic current Total value] | Fundamental frequency                 | 3rd 19th                                                                                                    |
| current                 | $1205^{3}351$                          | $1115^{3}251$                         | $\begin{bmatrix} 11 & 3 & 7 & 4 \\ 1 & 10 & 5 & 21 & 1 \end{bmatrix} \begin{bmatrix} 11 & 1 & 9 & 1 & 6 \\ 1 & 3 & 5 & 5 & 5 \\ 1 & 3 & 5 & 5 & 5 \end{bmatrix}$ |
|                         | <sup>2</sup> 54 2 <sup>1</sup> 60 8    | <sup>2</sup> 22 2 <sup>N</sup> 50 8   | $^{2}$ 16.2 $^{N}$ 20.8 $^{2}$ 4.2 $^{N}$ 9.8                                                                                                    |
|                         |                                        | 0.4                                   |                                                                                                    |
| [9] Harmonic<br>current | HI                                     |                                       |                                                                                                    |
| content rate            | 30. 2 <sup>3</sup> 20. 5               | 30, 5 <sup>3</sup> 51, 1              | 53. 5 <sup>3</sup> 45. 1 11. 5 <sup>3</sup> 25. 1                                                                                                    |
|                         | <sup>2</sup> 11.8 <sup>N</sup> 40.8    | <sup>2</sup> 46. 2 <sup>N</sup> 10. 8 | <sup>2</sup> 43, 2 <sup>N</sup> 40, 8 <sup>2</sup> 24, 2 <sup>N</sup> 31, 8                                                                                      |
| [10] Mavimum            | [Maximum harmonic current Total value] | 3rd                                   |                                                                                                    |
| harmonic                |                                        |                                       |                                                                                                    |
| current                 | 200.0                                  | 124.0                                 | 37.0                                                                                                    |
|                         | 17/04/23 22:00                         | 17/04/23 22:00                        | 17/04/23 22:00                                                                                                    |
| [11] Harmonic           | [Harmonic current demand] [I           | Maximum harmonic current demar        | nd]                                                                                                    |
| current                 | HI Dend DT=12min<br>[A]                | HI Max DT=12min<br>Demd [A]           |                                                                                                    |
| demand                  | 30. 2 20. 5                            | 274.0                                 |                                                                                                    |
|                         | <sup>2</sup> 11.8 <sup>•</sup> 40.8    | 17/04/23 22:00                        |                                                                                                    |
| [12] Reactive           | [Reactive energy]                      | [One-hour reactive energy]            | [Maximum one-hour reactive energy]                                                                                                    |
| energy                  | EQ [kvarh]                             | EQ Dend [kvarh]                       | EQ Dend [kvarh]                                                                                                    |
|                         | 18249                                  | 20184                                 | 34750                                                                                                    |
|                         |                                        |                                       | 17/10/10 10:00                                                                                                    |
| [13] Phase              | [Phase sequence]                       |                                       |                                                                                                    |
| sequence                | Seq                                    |                                       |                                                                                                    |
|                         | POST                                   |                                       |                                                                                                    |
|                         | NLUA                                   |                                       |                                                                                                    |

### 10. Appendix

### 10.1 Precautions for setting operation

The display can be used to set and clear the items described in "9.5 Method for resetting fault cause/current, alarm, maximum value, electric energy, and reactive energy" and "9.6 Method for various settings."

When items are set or cleared, the non-volatile memory storage will be overwritten for all of these except for the items described in "9.6.4 Setting method for date and time."

It takes some time to overwrite the non-volatile memory storage, and items may not be properly overwritten in the non-volatile memory if they are set or cleared in quick succession. Therefore, as shown in the examples below, wait around three seconds after setting or clearing an item, before setting or clearing another item (regardless of whether the items are similar or different).

<Consecutive setting example 1> Consecutive setting of different settings (demand time limit, alarm reset method, storage clear)

![](_page_50_Figure_6.jpeg)

### 10.2 Precautions when setting via CC-Link communication

If using a product with CC-Link communication, CC-Link communication can also be used to send certain commands and setting values to a MDU, allowing items to be set and cleared just as when operating the display (as described above).

(Refer to "MDU Breaker Programming Manual" for details on what can be configured and cleared.)

The non-volatile memory storage is overwritten (depending on what is set or cleared) when setting and clearing over CC-Link communication, and items may not be properly overwritten in the non-volatile memory if set/clear commands are transmitted in quick succession. Therefore, as shown in the examples below, wait around three seconds after transmitting a set or clear command, before transmitting another command (regardless of whether the commands are similar or different).

<Consecutive transmission example 1> Consecutive transmission of different commands (demand time limit, alarm reset method, storage clear)

![](_page_50_Figure_12.jpeg)

<Consecutive transmission example 2> Consecutive transmission of different commands (demand time limit, storage clear)

![](_page_50_Figure_14.jpeg)

### 10.3 Precautions for MDU with CC-Link communication

- (1) Note that the special link registers of the master unit (SW0084 to SW0087) will not be set to "1" (ON), even if a watchdog timer error occurs in the MDU.
- (2) A power outage will occur in the CC-Link I/F section if the power turns OFF for at least 5 to 10 ms. When the power is restored, the initial data processing request flag (RX(n+1)8) will be set to '1° (OK), remote READY (RX(n+1)B) will be set to '0° (OFF), the bits that indicate the alarm and circuit breaker status (RXn0 to RXn7) and the upper/lower limit bits (RXn8 and RXn9) will be retained at their states prior to the power outage, and the remote registers (RWm to RWm+3) will be set to 00H.
- (3) Refer to "MDU Breaker Programming Manual" for details on PLC programs.

### 10.4 I/O signal list (with CC-Link communication)

The MDU uses 32 input contacts and 32 output contacts when sending and receiving data with the master unit. The following table shows I/O signal assignment and signal names.

Device RX indicates an input signal from the MDU to the master unit, while device RY indicates an output signal from the master unit to the MDU.

| Signal direction:                             |                                     | Signal direction:<br>Master unit → MDU |                                       |  |
|-----------------------------------------------|-------------------------------------|----------------------------------------|---------------------------------------|--|
| Device No. Signal name                        |                                     | Device No.                             | Signal name                           |  |
| RXn0                                          | ON/OFF (AX) status flag             |                                        |                                       |  |
| RXn1                                          | Trip (AL) status flag               |                                        |                                       |  |
| RXn2                                          | Pre-alarm (PAL) status flag         | -                                      |                                       |  |
| RXn3                                          | Unusable                            | -                                      |                                       |  |
| RXn4                                          | Unusable                            |                                        |                                       |  |
| RXn5                                          | Unusable                            |                                        |                                       |  |
| RXn6                                          | Overload cutoff (LTD) flag          |                                        |                                       |  |
| RXn7                                          | Short cutoff (STD/INST) flag        | RYn0 to RYnE                           | Unusable                              |  |
| RXn8 Lower limit value UNDER                  |                                     |                                        |                                       |  |
| RXn9 Upper limit value OVER                   |                                     |                                        |                                       |  |
| RXnA<br>RXnB Unusable                         |                                     |                                        |                                       |  |
| RXnC Overcurrent alarm (OVER) status flag     |                                     |                                        |                                       |  |
| RXnD<br>RXnE Unusable                         |                                     |                                        |                                       |  |
| RXnF                                          | RXnF Command complete response flag |                                        | Command execution request flag        |  |
| RX(n+1)0 to RX(n+1)7 Unusable                 |                                     | RY(n+1)0 to RY(n+1)7                   | Unusable                              |  |
| RX(n+1)8 Initial data processing request flag |                                     | RY(n+1)8                               | Initial data processing complete flag |  |
| RX(n+1)9                                      | Unusable                            | RY(n+1)9                               | Unusable                              |  |
| RX(n+1)A                                      | Error status flag                   | RY(n+1)A                               | Error reset status flag               |  |
| RX(n+1)B                                      | Remote READY                        |                                        |                                       |  |
| RX(n+1)C to RX(n+1)F Unusable                 |                                     | RY(n+1)B to RY(n+1)F                   | Unusable                              |  |

n: Address assigned by the station number setting

Note 1: If the alarm retention setting is set to "self-hold" and this is set once to "1" (ON), it will continue to be "1" (ON) until the alarm is reset on the MDU, even if the cause of the alarm is eliminated.

Note 2: When the error status flag (RX(n+1)A) is "1" (ON), the bit (RXn8, RXn9) status does not change.

If the error status flag is set to "1" (ON), we recommend eliminating the cause of the error immediately.

Note 3: If an unusable device is turned ON/OFF by a sequence program, MDU functionality is not guaranteed.

### 10.5 Remote register allocation (with CC-Link communication)

Remote register allocation is shown below.

| Send/receive direction | Address | Details                       |  |
|------------------------|---------|-------------------------------|--|
|                        | RWwm    |                               |  |
| Master                 | RWwm+1  |                               |  |
| ↓<br>Remote            | RWwm+2  | Command, channel, data, etc.  |  |
|                        | RWwm+3  |                               |  |
| Remote<br>↓<br>Master  | RWwn    |                               |  |
|                        | RWwn+1  | Reply data from PW/wm command |  |
|                        | RWwn+2  | Reply data non rewwin command |  |
|                        | RWwn+3  |                               |  |

m, n: Address assigned by the station number setting

### 10.6 Communication error codes and solutions (1) With CC-Link transmission option

| Error code<br>Note: The numbers in parentheses are<br>in hexadecimal notation. |                                                         | Error dotaile                                     | Colution                                                                            |  |
|--------------------------------------------------------------------------------|---------------------------------------------------------|---------------------------------------------------|-------------------------------------------------------------------------------------|--|
| Standard command between devices                                               | Digital command,<br>analog command,<br>or pulse command |                                                   | Solution                                                                            |  |
| 1 (01h)                                                                        |                                                         | Undefined command.                                | Set the correct command.                                                            |  |
| 16 (10h)                                                                       | 192 (C0h)                                               | Hardware error.                                   | Turn the MDU control power supply OFF and then ON again, or press the reset switch. |  |
| 65 (41h)                                                                       | -                                                       | Group number out of range.                        | Set the group number to the correct value.                                          |  |
| 66 (42h)                                                                       | 193 (C1h)                                               | Channel number out of range.                      | Set the channel number to the correct value.                                        |  |
| 81 (51h)                                                                       | 194 (C2h)                                               | Setting value out of<br>configuration range.      | Set the setting value to the correct value.                                         |  |
| 83 (53h)                                                                       | 209 (D1h)                                               | Upper limit value and lower<br>limit value cross. | Set the upper limit value and lower limit value so that they do not cross.          |  |

Note: Errors other than those listed above are detected by the detector on the command transmission side. Refer to the Instruction Manual for that device for details.

Note: If the error status flag (RX(n+1)A) is set once to "1" (ON), the error status flag will not be set to "0" (OFF) even if the CPU of PLC is reset. To set the error status flag to "0" (OFF), set the error reset status flag (RY(n+1)A) to "1" (ON).

However, even if the error status is released when the error reset status flag is set to "1" (ON), if there is an error in the retransmitted data, the error status flag will once again be set to "1" (ON). Therefore, refer to the error code and eliminate the cause of the error prior to retransmitting.

### **10.7 Troubleshooting**

Check the following if your device appears to be failing.

- (1) Is the MDU applied control power?
- (2) Nothing is displayed on the display. Is the connection cable connector fully plugged in? Is it disconnected?
- (3) The device is powered but the current is 0 A. If the electric current measurement value is less than the measurement lower limit current (less than ± 1.0% of the measurement rated current), it is cutoff so that the display value is 0 A.
- (4) Unable to monitor when transmitting/communicating even though a value is displayed on the display.
  - [1] With CC-Link communication
  - . Confirm that there are no errors in the communication line connection, and that no wires are disconnected
  - Are there any stations with the same station number on the same transmission route? If there are, configure the correct station number and then press the reset switch.
  - Is the communication speed set to the same value as the master device? If it is different, configure the correct communication speed and then
    press the reset switch.
- (5) The electric current value measured by the device differs from other measurement values. (Permissible error value or greater.)
  - Confirm that the measurement instrument used for comparison measures the effective value correctly. The device indicates the effective value.
     If the measurement instrument used for comparison measures the average value instead of the effective value, distortion in the current flowing through the measurement circuit will create a significant difference.

# Sales Network

| Country/Region          | Corporation Name                                   | Address                                                                                                    | Telephone              |
|-------------------------|----------------------------------------------------|----------------------------------------------------------------------------------------------------|------------------------|
| Australia               | Mitsubishi Electric Australia Ptv. Ltd.            | 348 Victoria Boad, Bydalmere, N.S.W. 2116, Australia                                                                                                    | +61 2 9684 7777        |
|                         | PROGRESSIVE TRADING CORPORATION                    | Haque Tower 2nd floor 610/11 Jubilee Boad Chittagong Bangladesh                                                                                                    | +880-31-624-307        |
| Bangladesh              | ELECTRO MECH ALITOMATIONS ENGINEERING LTD          | Burgana Battan Lana (VIB Baad) Bakaya Manjan/éth (bar) Baam#702 Dhaka 1000 Baanadaah                                                                                                    | 1990 29 221 701        |
| Delease                 | Tabalian                                           | Pulata Fatar Lane, (VF Hoad), hokeya Marsion(of hor), hoomin/02, bhaka 1000, bangadesh                                                                                                    | +000-20-321-791        |
| Delarus                 | Termikon                                           | Oktyabiskaya 19, Oli 705, B1-22030 Millisk, Belarus                                                                                                    | +375(0)17/210 46 26    |
| Belgium                 | Koning & Hartman B.V.                              | Woluwelaan 31, BE-1800 VINoorde, Belgium                                                                                                    | +32(0)2/2570240        |
| Cambodia                | DHINIMEX CO.,LTD                                   | #245, St. Tep Phan, Phnom Penh, Cambodia                                                                                                    | +855-23-997-725        |
| Chile                   | Rhona S.A.                                         | Vte. Agua Santa 4211 Casilla 30-D (P.O. Box) Vina del Mar, Chile                                                                                                    | +56-32-2-320-600       |
|                         | Mitsubishi Electric Automation (China) Ltd.        | Mitsubishi Electric Automation Building, No.1386 Hongqiao Road, Shanghai, 200336                                                                                                    | +86-21-2322-3030       |
|                         | Mitsubishi Electric Automation (China) Ltd.        |                                                                                                    | -00 40 0540 0000       |
|                         | Bei ling Branch                                    | 5/F,ONE INDIGO,20 Jiuxiangiao Road Chaoyang District,Beijing, China                                                                                                    | +86-10-6518-8830       |
|                         | Mitsubishi Electric Automation (China) Ltd         | Boom 25122516 Great China International Exchance Square                                                                                                    |                        |
|                         | ShenZhen Branch                                    | Intia Dd S. Erdian Dictrict Shanzhan 519024                                                                                                    | +86-755-2399-8272      |
| China                   | Manufacti Electric Astronomico (Oblace) Ltd        | Similar 1000, High District, Shellak Ocasha 1000 Vian Ocash                                                                                                    |                        |
|                         | Mitsubishi Electric Automation (China) Ltd.        | Hoom Teby, North Tower, The Hub Center, No. 1068, Xing Gang                                                                                                    | +86-20-8923-6730       |
|                         | GuangZhou Branch                                   | East Hoad, Haizhu District, Guang Zhou, China 510335                                                                                                    |                        |
|                         | Mitsubishi Electric Automation (China) Ltd.        | Block B, Room 407-408, Shangri-La Center Offeice Builiding,                                                                                                    | +86-28-8446-8030       |
|                         | ChengDu Branch                                     | No.9 BinJiang East Road, Chengdu, China 610021                                                                                                    |                        |
|                         | Mitsubishi Electric Automation (Hong Kong) Ltd.    | 20/F , Cityplaza One, 111 king's Road, Taikoo shing, Hong Kong                                                                                                    | +852-2510-0555         |
| Colombia                | Proelectrico Representaciones S.A.                 | Carrera 42 # 75-367 Bod 109 Itaqui Colombia                                                                                                    | +57-4-4441284          |
| Czech Republic          | AUTOCONT CONTROL SYSTEMS S.B.O.                    | Technologická 374/6, CZ-708 00 Ostrava - Pustkovec                                                                                                    | +420 595 691 150       |
| Denmark                 | BELIER ELECTRONICS A/S                             | LYKKEGABDSVEL17_DK-4000 BOSKILDE                                                                                                    | +45/0)46/75 76 66      |
| Equat                   | Cairo Electrical Group                             | D. Bostourn Bor Cardon City B.O. Box 195 11516 Madia El Shaah Cairo, Equat                                                                                                    | 120-2-27061337         |
| Eropoo                  | Mitsubishi Electric Europe B V                     | 25. Revieward des Revents E 02741 Nanterro Codey                                                                                                    | 120 2-21 00 1001       |
| France                  | witaubishi Electric Europe D.V.                    | 20, boulevalu des bouvels, F-92/41 Manterie Gedex                                                                                                    | TUUU/1/00 00 00 00     |
| Germany                 | Mitsubishi Electric Europe B.V.                    | Mitsubishi Electric Matz 1, 40882 Hatingen, Germany                                                                                                    | +49(0) 2102 486-0      |
| Greece                  | KALAMAHAKIS - SAPOUNAS S.A.                        | IONIAS & NEHOMILOU STR., CHAMOMILOS ACHARNES, ATHENS, 13678 Greece                                                                                                    | +30-2102 406000        |
|                         | UTECO                                              | 5, MAVROGENOUS STR., 18542 PIRAEUS, Greece                                                                                                    | +30-211-1206-900       |
| Hungary                 | Meltrade Ltd                                       | Fertő utca 14. HU-1107 Budapest, Hungary                                                                                                    | +36(0)1-431-9726       |
| ndia                    | Mitsubishi Electric India Private Limited          | 2nd Floor, Tower A&B, Cyber Greens, DLF Cyber City, DLF Phase-III, Gurgaon - 122 022 Harvana. India                                                                                                    | +91-124-4630300        |
| ndonesia                | P. T. Sahabat Indonesia                            | P.O.Box 5045 Kawasan Industri Pergudangan, Jakarta, Indonesia                                                                                                    | +62-(0)21-6610651-9    |
| reland                  | Miteubiehi Electric Europe B V                     | Wastrate Business Park Ballymount, IPI, Dublin 24, Iraland                                                                                                    | 1252(0)1-4108800       |
| lorgal                  | Cine Industries I to                               | Westgate Dusiness Fait, Dailyhouth, Interdubin 24, Interatio                                                                                                    | +030(0)1-4130000       |
| Israei                  | Clino Industries Etc.                              | 20, Ophin Sileet IL-02235 haid, Islaet                                                                                                    | +972(0)4-867-0656      |
| Italy                   | Mitsubishi Electric Europe B.V.                    | Viale Colleoni 7, I-20041 Agrate Brianza (MI), Italy                                                                                                    | +39 039-60531          |
| Kazakhstan              | Kazpromavtomatika                                  | UI. Zhambyla 28, KAZ - 100017 Karaganda                                                                                                    | +7 7212 501000         |
| Korea                   | Mitsubishi Electric Automation Korea Co., Ltd      | 9F Gangseo Hangang xi-tower, 401 Yangcheon-ro, Gangseo-gu, Seoul 07528 Korea                                                                                                    | +82-2-3660-9572        |
| Laos                    | AROUNKIT CORPORATION IMPORT- EXPORT SOLE CO., LTD  | SAPHANMO VILLAGE. SAYSETHA DISTRICT, VIENTIANE CAPITAL, LAOS                                                                                                    | +856-20-415899         |
| Lebanon                 | Comptoir d'Electricite Generale-Liban              | Cebaco Center - Block A Autostrade Dora, P.O. Box 11-2597 Beirut - Lebanon                                                                                                    | +961-1-240445          |
| Lithuania               | Bifas UAB                                          | Tinku 29A. LT 5300 Panevezys, Lithuania                                                                                                    | +370(0)45-582-728      |
| Malaysia                | Mittric Sdn Bhd                                    | No. 5. Jalan Pemberita 11/49, Temasya Industrial Park, Glenmarie 40150, Shah Alam, Selangor, Malaysia                                                                                                    | +603-5569-3748         |
| Malta                   |                                                    | 99 PACIA HILL PACIA PLA 1702 Matta                                                                                                    | 1356(0)21-697-816      |
| Moronoo                 | SCUIELE MADOC                                      | KM 7.2 NOLIVELLE DOLLTE DE DADAT AIN SERAA 2000 Coophages Margos                                                                                                    | 1010 661 45 15 06      |
| Morocco                 | Berne Musemer Electric Co. Ltd                     | No 172 NOOVELEE NOOTE DE NADAT AIN SEDAN, 2000 Casabianca, wardoo                                                                                                    | +212 001 43 13 30      |
| iviyanmar               | Peace Myanmar Electric Co.,Lto.                    | NO137/139 Bolaniaung Pagoda Hoad, Bolaniaung Town Ship T1161, Tangon, Myanmar                                                                                                    | +95-(0)1-202589        |
| Nepal                   | Watt&Volt House                                    | KHA 2-65, Volt House Dillibazar Post Box: 2108, Kathmandu, Nepal                                                                                                    | +977-1-4411330         |
| Netherlands             | Intech Marine & Offshore B.V.                      | Sluisjesdijk 155, NL-3087 AG Rotterdam, Netherlands                                                                                                    | +31(0)10-487-19 11     |
| North America           | Mitsubishi Electric Automation, Inc.               | 500 Corporate Woods Parkway, Vernon Hills, IL 60061 USA                                                                                                    | +847-478-2100          |
| Norway                  | Scanelec AS                                        | Leirvikasen 43B, NO-5179 Godvik, Norway                                                                                                    | +47(0)55-506000        |
| Middle East             | Comptoir d'Electricite Generale-International-     | Cebaco Center Block A Autostrade Dora P.O.                                                                                                    | 001 1 0 10 100         |
| Arab Countries & Cyorus | S.A.I.                                             | Box 11-1314 Beinut - Lebanon                                                                                                    | +961-1-240430          |
|                         |                                                    |                                                                                                    | 100 (0)40 25750000     |
| Dekisten                | Prince Electric Co.                                | 2-P, GULBERG II, LAHORE - 54660 PAKISTAN                                                                                                    | +92-(0)42-35753373     |
| Fakistan                | AL KAMAL CROUP                                     | Office No. 7.8.0. 1et Fleer Derivet Ali Khoe Center 101 Circular Dead Linham Dell'attain                                                                                                    | 102 (0)42 27621000     |
|                         | AL KAMAL GROUP                                     | Office No. 7 & 8, 1st Floor, Barkat Ali Khan Center, 101 Circular Hoad, Lanore, Pakistan                                                                                                    | +92-(0)42-37631632     |
| Philippines             | Edison Electric Integrated, Inc.                   | 24th FL Galleria Corporate Center, Edsa Cr. Ortigas Ave., Quezon City Metro Manila, Philippines                                                                                                    | +03-(U)2-634-8691      |
| Poland                  | Mitsubishi Electric Europe B.V. Polish Branch      | Krakowska 50, 32-083 Balice, Poland                                                                                                    | +48(0)12 630 47 00     |
| Republic of Moldova     | Intehsis SRL                                       | bld. Traian 23/1, MD-2060 Kishinev, Moldova                                                                                                    | +373(0)22-66-4242      |
| Romania                 | Sirius Trading & Services SRL                      | RO-060841 Bucuresti, Sector 6 Aleea Lacul Morii Nr. 3                                                                                                    | +40-(0)21-430-40-06    |
| Russia                  | Mitsubishi Electric Europe B.V. Moscow Branch      | 52, bld. 3 Kosmodamianskaya Nab. 115054, Moscow, Russia                                                                                                    | +7 495 721-2070        |
| Saudi Arabia            | Center of Electrical Goods                         | Al-Shuwaver St. Side way of Salahuddin Al-Avoubi St. P.O. Box 15955 Rivadh 11454 - Saudi Arabia                                                                                                    | +966-1-4770149         |
| Singapore               | Mitsubishi Electric Asia Pte. Ltd.                 | 307 Alexandra Road, Mitsubishi Electric Building, Singapore 159943                                                                                                    | +65-6473-2308          |
| onigaporo               | PROCONT Presov                                     | Kupelna 1/ SK - 08001 Presov, Slovakia                                                                                                    | +421(0)51-7580 611     |
| Slovakia                | CIMAD                                              | Jone Derku 1671 SK. 01101 Transis Slovekie                                                                                                    | 1 401/0/20 742 04 70   |
| Claussia                | Jaco DDT die e                                     | Okana Derka Torri, ok - 31101 Hellolli, diovakia                                                                                                    | + +L I(U/JZ / 40 04 72 |
| Siovenia                | Inea mb I 0.0.0                                    | Stegrie II, Si-Tuuu Ljubijana, Slovenia                                                                                                    | +300(0)1-513-8116      |
| South Africa            | UBI-electric: low voltage                          | Private Bag 2016, ZA-1600 Isando Gauteng, South Africa                                                                                                    | +27-(0)11-9282000      |
| Spain                   | Mitsubishi Electric Europe B.V. Spanish Branch     | Carretera de Hubi 76-80, E-08190 Sant Cugat del Vallés (Barcelona), Spain                                                                                                    | +34(0)93-565-3131      |
| Sweden                  | Euro Energy Components AB                          | Järnvägsgatan 36, S-434 24 Kungsbacka, Sweden                                                                                                    | +46(0)300-690040       |
| Switzenand              | TriElec AG                                         | Muehlentalstrasse 136, CH-8201 Schaffhausen                                                                                                    | +41-(0)52-6258425      |
| Taiwan                  | Setsuyo Enterprise Co., Ltd                        | 5th Fl., No 105, Wu Kung 3rd, Wu Ku Hsiang, Taipei, Taiwan, R.O.C.                                                                                                    | +886 (0)2 2298 8889    |
| Thailand                | United Trading & Import Co., 1 td.                 | 77/12 Bamrungmuang Boad, Klong Mahanak Pomprah Bangkok Thailand                                                                                                    | +66-223-4220-3         |
| Tunisia                 | MOTBA Electric                                     | 3 Résidence Imen Avenue des Marturs Mouroui III 2074 - El Mouroui III Ben Aroue Tupieia                                                                                                    | +216 71 474 599        |
| Turnola                 | ino mini citotilo                                  | e, needenee men, rvende des manyrs mourouj in, 2074 - Er mourouj ill Bell Alous, Tullisia<br>Bauraktar Bukart Nutuk Sak, No:5, Daeta Kutueu/24/284                                                                                                    | 1210-114/4 000         |
| Turkey                  | GTS                                                | TD 24775 Vulse Duduk Upwreeling Jateshu Tudusu                                                                                                    | +90(0)216 526 3990     |
| Links di Kisanda        | Missishing Classic Courses D.V.                    | The second second | 44(0)4707.070475       |
| United Kingdom          | Mitsubishi Electric Europe B.V.                    | raveilers Lane, UK-Hattield, Herts, AL10 8XB, United Kingdom                                                                                                    | +44(0)1/0/-2/6100      |
| Uruguay                 | Fierro Vignoli S.A.                                | Avda, Uruguay 12/4 Montevideo Uruguay                                                                                                    | +598-2-902-0808        |
| Venezuela               | Adesco S.A.                                        | Calle 7 La Urbina Edificio Los Robles Locales C y D Planta Baja, Caracas - Venezuela                                                                                                    | +58-212-241-9952       |
| Minte and               | Mitsubishi Electric Vietnam Co., Ltd. Head Office  | Unit01-04, 10th Floor, Vincom Center, 72 Le Thanh Ton Street, District 1, Ho Chi Minh City, Vietnam                                                                                                    | +84-28-3910-5945       |
| vietnam                 | Mitsubishi Electric Vietnam Co., Ltd. Hanoi Branch | 24th Floor, Handico Tower, Pham Hung Road, khu do thi moi Me Tri Ha, Nam Tu Liem District, Hanoi City, Vietnam                                                                                                    | +84-24-3937-8075       |

### **MDU Breakers**

For Safety : Wiring and connection must be done by the person who has specialized knowledge of electric construction and wirings.

### Trademarks

- MODBUS is registered trademark of Schneider USA Inc.
- · About the QR code described in the product

The QR code described in this product is for use in manufacturing management and is not intended to be used by the customer. We can not guarantee the operation when reading with a commercially available code reader. (QR code is a registered trademark of DENSO WAVE INCORPORATED.)

• Other company names and product names in this document are trademarks or registered trademarks of their respective owners.

### MITSUBISHI ELECTRIC CORPORATION

HEAD OFFICE: TOKYO BUILDING, 2-7-3, MARUNOUCHI, CHIYODA-KU, TOKYO 100-8310, JAPAN

![](_page_55_Picture_10.jpeg)

Of this product, export (or service trade) permission under this law is required for exports that fall under the safety and trade control related cargo (or service) specified in the Foreign Exchange and Foreign Trade Control Law.